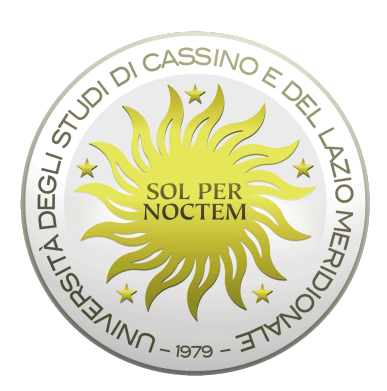

# Guida Operativa

# **Start Web**

Dicembre 2024

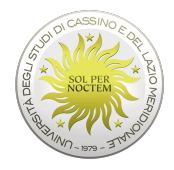

# Introduzione

La procedura *StartWeb* consente di consultare i dati personali relativi alle assenze e timbrature dei dipendenti e di caricare le relative richieste di Giustificazione/Straordinari.

In generale gli utenti si dividono in due categorie:

- Dipendenti
- Responsabili/Delegati

Il Dipendente visualizza e gestisce esclusivamente i dati che lo riguardano, mentre il responsabile/delegato, oltre a visualizzare i propri dati, può vedere e modificare i dati che riguardano un insieme di Dipendenti appartenenti alla propria struttura.

Il dipendente può inserire le richieste relative alle proprie assenze mentre il responsabile convalida, chiede correzioni o annulla tali richieste.

Il responsabile, quindi, oltre alle funzionalità di base del dipendente, ha anche a disposizione delle funzionalità aggiuntive; la presente guida illustra, nella prima parte, le funzionalità di base del dipendente e per ogni voce a menu, descrive, se presenti, anche le funzionalità aggiuntive di competenza del responsabile.

La parte relativa alla visualizzazione e relativa consultazione del proprio cartellino è ovviamente comune per le due tipologie di utenze (dipendenti/responsabili).

La seconda parte della guida è invece dedicata alle funzionalità specifiche del responsabile.

# PARTE 1 - UTENTE/DIPENDENTE

#### Home iniziale

Per accedere, ciascun dipendente dovrà effettuare il login inserendo le credenziali in uso per accedere alla posta elettronica: digitando come Utente <u>nome.cognome</u> e la **password** personale.

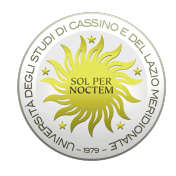

# Start Web

| Autenticazione richiesta |
|--------------------------|
| nome.cognome             |
|                          |
| Mostra password          |
| Esegui il login          |
| Password dimenticata?    |

Una volta effettuato il login, l'utente visualizza la Home iniziale, nella quale viene fornita una vista riassuntiva sulle principali informazioni riguardanti il Dipendente che si è autenticato nell'ambiente *StartWeb*.

Una volta effettuato il login, l'utente visualizza la home iniziale, nella quale viene fornita una vista riassuntiva sulle principali informazioni riguardanti il Dipendente che si è autenticato nell'ambiente *StartWeb*.

In forma di pannelli (*widget*) vengono visualizzate le principali informazioni di interesse dell'utente, che potrebbero essere:

- il cartellino del Dipendente nel mese in corso, con evidenza delle giornate elaborate e di quelle con anomalie
- l'elenco delle richieste effettuate dal Dipendente (pannello *Le mie richieste*) e in attesa di convalida, ripartite per tipologia.
- lo specchietto con i residui e i totali ripartiti per voce (ferie, permessi, ecc...)

L'utente che ricopre un ruolo di responsabile di ufficio dispone, inoltre, di un pannello, *Il mio team,* che mostra la situazione di presenza/assenza dei Dipendenti di cui ha visibilità, oltre ad eventuali richieste da parte degli stessi che devono essere valutate e a situazioni anomale ad essi relative.

Nella home iniziale, quindi, è possibile selezionare, a seconda delle operazioni da effettuare, le seguenti voci a menu: *Cartellino, Le mie richieste, Riepiloghi e Il mio team*.

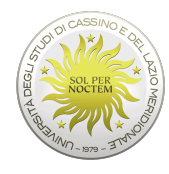

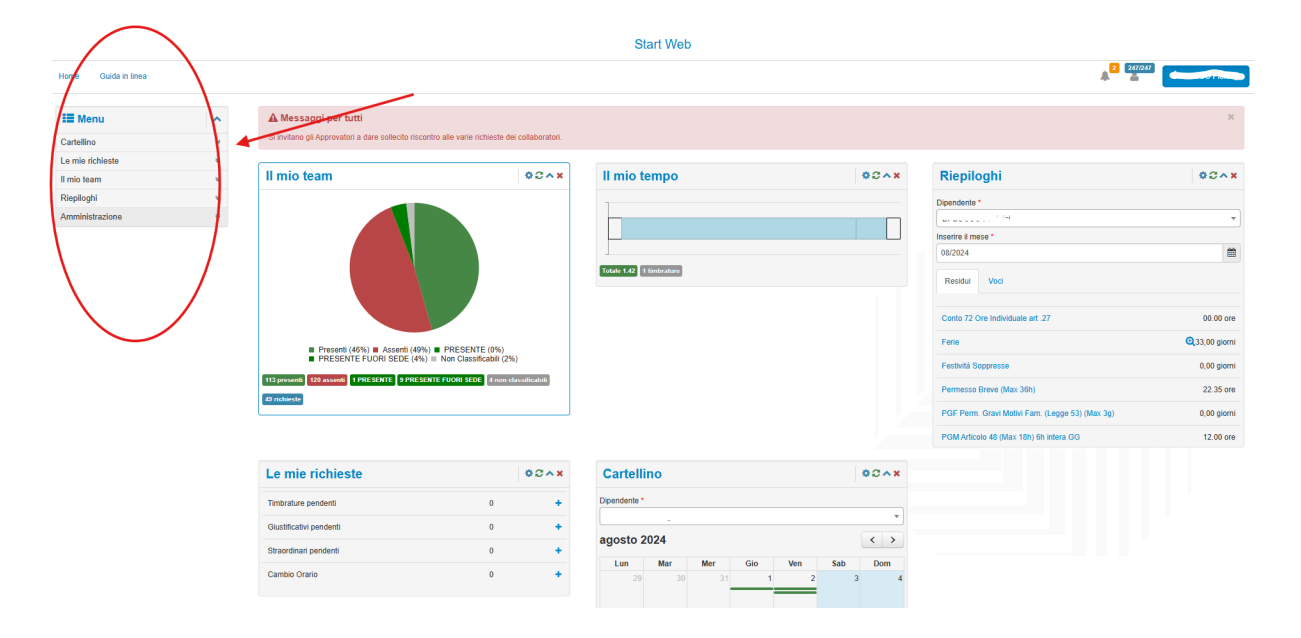

Un'anteprima delle voci è presente anche nei *widget* sottostanti dai quali è possibile accedere (come per la voce a menu) alle funzionalità richieste, cliccando su, **Le mie richieste, Cartellino o Riepiloghi**.

# Cartellino

Il cartellino consente di prendere visione dei dati di presenza, quali: le <u>Timbrature effettuate</u>, le <u>ore svolte</u> o le <u>Giustificazioni prodotte</u>. Come accennato, è possibile accedervi dalla relativa voce a menu 'Cartellino' (cliccando successivamente su **Vista di dettaglio**) o dal *widget* a video (cliccando sulla scritta Cartellino).

| Home Guida in linea       |   |                                           |
|---------------------------|---|-------------------------------------------|
| III Menu                  | × | A Messaggi per<br>Si invitano gli Approva |
| Vista di dettaglio        | • | II mio team                               |
| Le mie richieste          | * |                                           |
| Il mio team<br>Riepiloghi | * |                                           |
| Amministrazione           | * |                                           |
|                           |   |                                           |

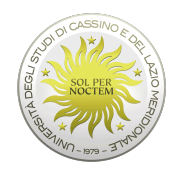

Università degli Studi di Cassino e del Lazio Meridionale

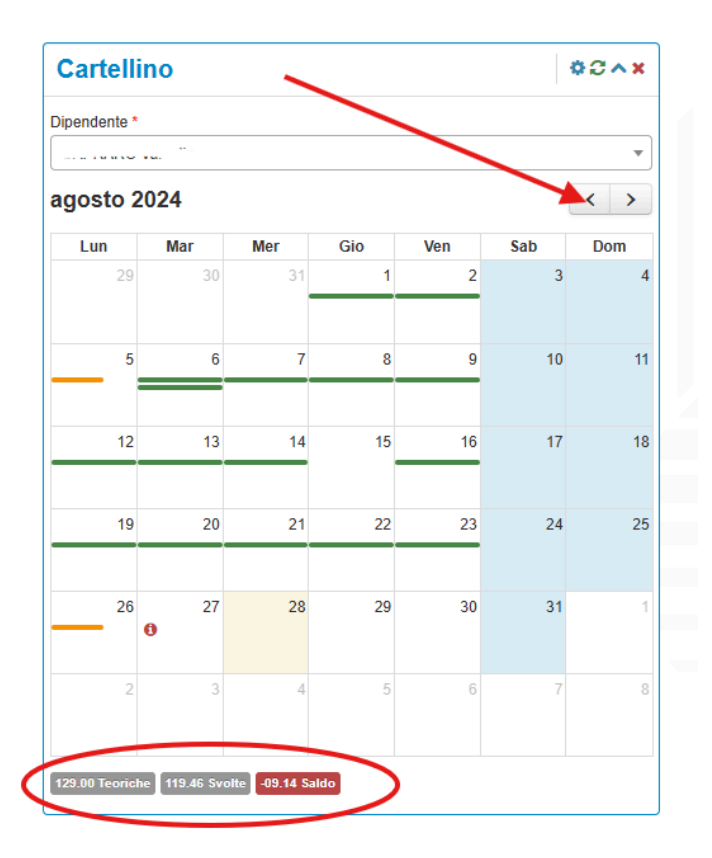

Sono inizialmente presentati i dati relativi al mese corrente con l'evidenza, per ciascuna giornata, della situazione di lavoro in termini di:

- presenza regolare (una riga verde singola);
- presenza regolare con ore in eccedenza da destinare (doppia linea verde);
- lavoro eccedente (una riga verde doppia);
- ore mancanti (riga arancione);
- un'icona rossa (esistenza di anomalie).

Come dati di riepilogo, viene evidenziato il Teorico da lavorare nel mese selezionato, le ore effettivamente svolte e il relativo Saldo (in rosso se negativo, in verde se positivo o pari a 0).

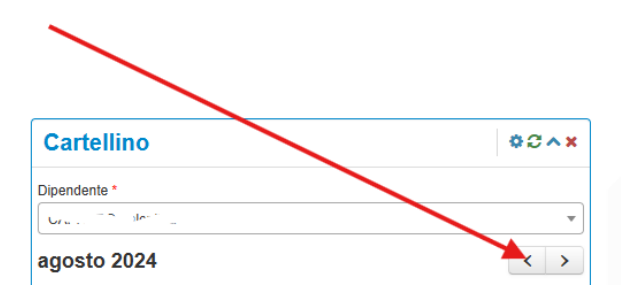

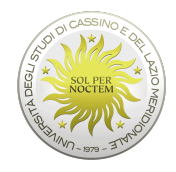

Con i pulsanti di navigazione è possibile scorrere il periodo di visualizzazione del proprio cartellino.

# Funzionalità aggiuntiva Responsabile/Delegato

Tramite la tendina è possibile selezionare uno specifico Dipendente appartenente alla propria struttura (nel caso di utente Responsabile).

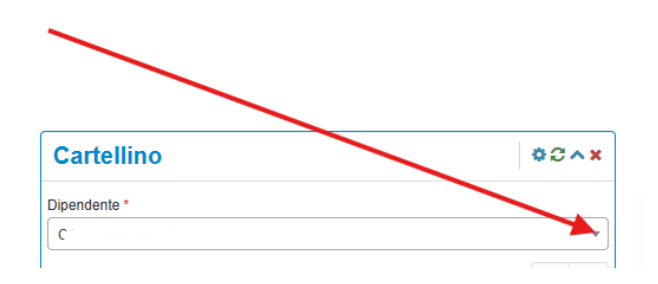

Tramite un click sulla singola cella è possibile accedere alla visualizzazione di dettaglio dei dati della specifica giornata, in termini di Orario, Timbrature, Giustificativi e Anomalie.

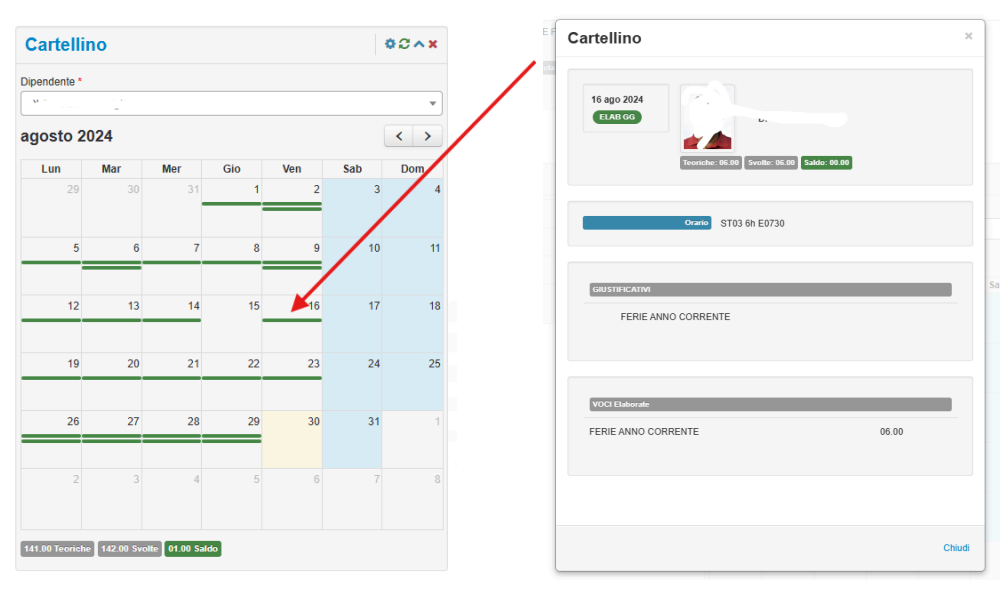

Invece, selezionando il cartellino dalla voce a menu (vista di dettaglio) è possibile visualizzare il cartellino secondo diversi parametri, per esempio per date o per dipendenti (se si è Responsabile).

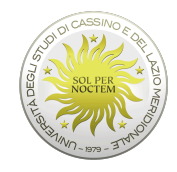

| Home Guida in linea      | / |
|--------------------------|---|
| 📰 Menu                   | ~ |
| Cartellino               | * |
| Vista di dettaglio       |   |
| Timbratura in Telelavoro |   |
| Le mie richieste         | * |
| II mio team              | * |
| Riepiloghi               | * |
| Amministrazione          | * |
|                          |   |

I criteri di selezione, di volta in volta disponibili, differiscono in base alla procedura e ai dati trattati.

A titolo esemplificativo si riportano alcuni esempi: leri; Oggi; Domani; Questa settimana – viene impostata la settimana corrente; il mese scorso – viene impostato l'ultimo anno completato;

Seleziona ... - permette la scelta puntuale del periodo desiderato.

La vista per data consente di selezionare il periodo di interesse.

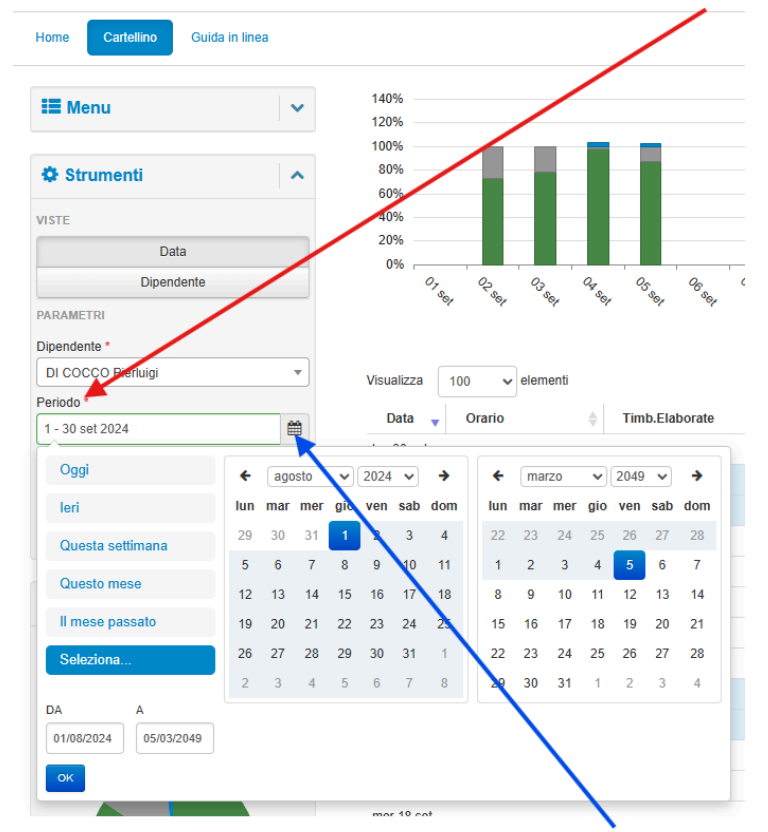

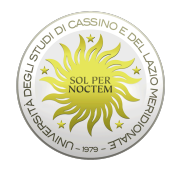

Università degli Studi di Cassino e del Lazio Meridionale

Cliccando sull'icona del calendario, si apre la maschera di scelta dei periodi da selezionare. E' possibile, quindi, scegliere tra i periodi proposti. Oppure con il tasto 'Seleziona' agire sui calendari dal - al

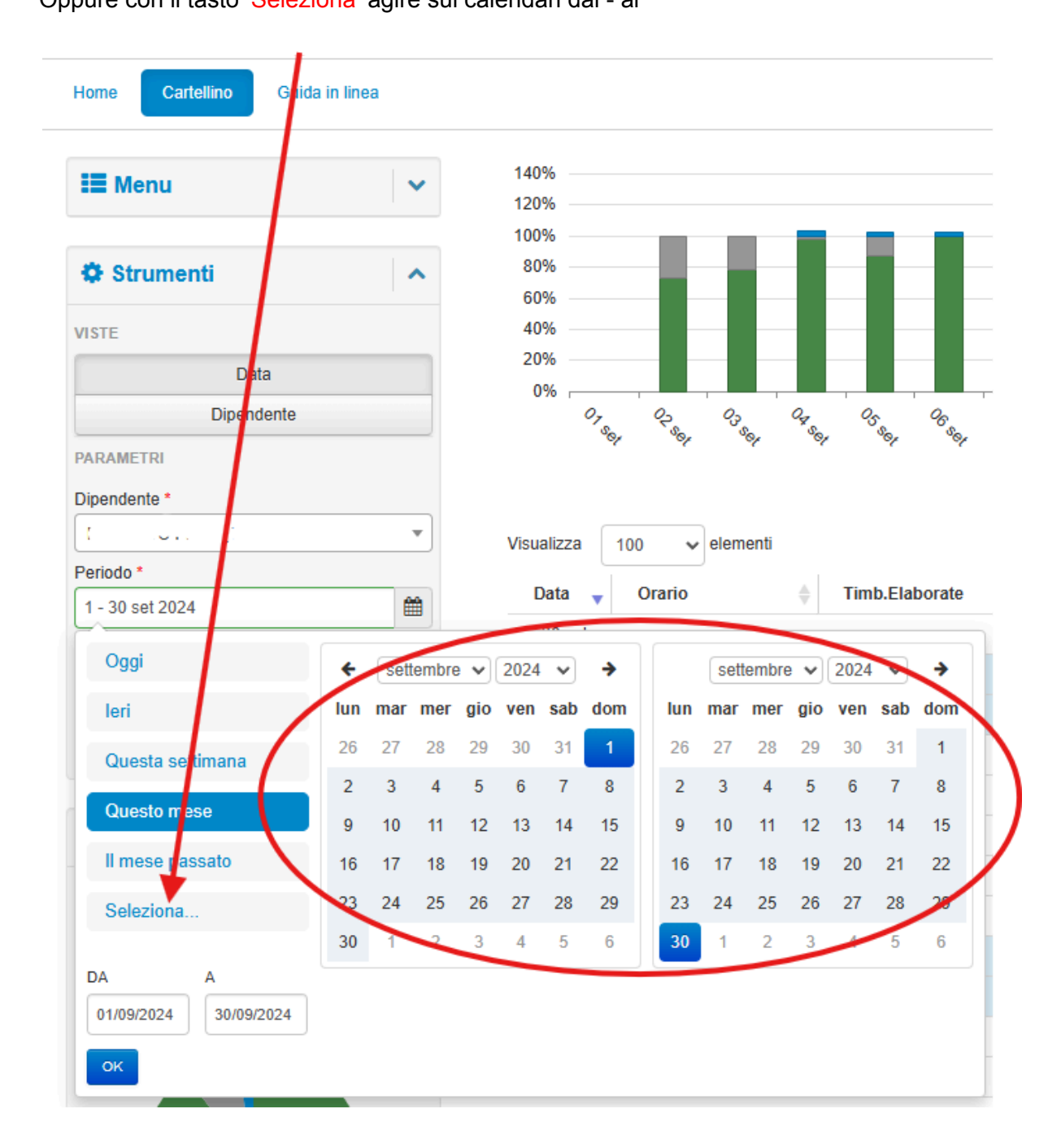

In questo caso inseriamo il periodo 01/09/2024 – 30/09/2024.

Confermando l'operazione 'OK' otteniamo il cartellino del periodo di interesse, con il dettaglio delle giornate.

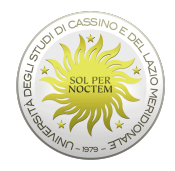

# Dettaglio giornate

| Home Cartelino Guida in Inea                   |        |                     |                  |                                |                                |                                                                                                    |                      |        |              |                                       | <b>⊖</b> . ▲ <sup>2</sup> | 246/246 |              |
|------------------------------------------------|--------|---------------------|------------------|--------------------------------|--------------------------------|----------------------------------------------------------------------------------------------------|----------------------|--------|--------------|---------------------------------------|---------------------------|---------|--------------|
| Strumenti                                      | ^      | 120%<br>100%<br>80% |                  |                                |                                |                                                                                                    |                      |        |              |                                       |                           |         |              |
| VISTE                                          |        | 60%<br>40%          |                  |                                |                                |                                                                                                    |                      |        |              |                                       |                           |         |              |
| Data                                           |        | 20%                 |                  |                                |                                |                                                                                                    |                      |        |              |                                       |                           |         |              |
| Dipendente                                     |        | 07.                 | 42 03 44         | 93 98 9 Pm                     | 9 9 0 O                        | 11 12 12 13 14 15 15 18 19 19 19 19 19 19 19 19 19 19 19 19 19                                        | 10 10 to 10 to 10    | 4 3 a  | 4 3 4        | 1 1 1 1 1 1 1 1 1 1 1 1 1 1 1 1 1 1 1 | the the                   |         |              |
| PARAMETRI                                      |        |                     |                  |                                | ~ ~ ~                          | ordinarie II assenza II straordinarie                                                                 | ~ ~ ~ `              |        | ~ ~          | ~ ~ ~                                 | * *                       |         |              |
| Dipendente *                                   |        |                     |                  |                                |                                |                                                                                                    |                      |        |              |                                       |                           |         |              |
|                                                | •      | Visualizza          | 10 v elementi    |                                |                                |                                                                                                    |                      |        |              |                                       |                           |         |              |
| Periodo *                                      |        | Data 4              | Orario           | Timb.Elaborate                 | Timb.Orig/Variate              | Voci Base                                                                                             | Teoriche (ore medie) | Svolte | Reportistica | Straord.                              | Anom.                     | Giust.  | Timbr.       |
| 1 - 30 set 2024                                |        | dom 1 set           | DOMENICA/FESTIVO |                                |                                |                                                                                                    | 00.00                |        | 00.00        | +                                     |                           | +       | +            |
| FILTRI                                         |        | lun 2 set           | ST02 Sh E0730    | E07:30 U13:16                  | F07-25 U13-16                  | ECCEDENZA ORABIA CONSENTITA 80.95                                                                     | 09.00                | 09.06  | 00.06        |                                       |                           | +       | +            |
| Mostra Grafico     Mostra Riepiloghi nei total |        |                     |                  | E13:59 U17:19                  | E13:59 U17:19                  | ORDINARIO DIURNO 09.00<br>PAUSA 00.43                                                                 |                      |        |              |                                       |                           |         |              |
| ll Totali                                      | ^      | mar 3 set           | ST03 6h E0730    | E07:35 U17:25                  | E07:35 U17:25                  | ECCEDENZA ORARIA CONSENTITA 00.15<br>ORDINARIO DIURNO 06.00<br>ORE DA DESTINARE 03.25<br>DAUES 409.10 | 06.00                | 09.40  | 03.40        | 1                                     |                           | •       | •            |
|                                                | Θ      | mer 4 set           | ST02 Sh F0730    | F07-34 U13-18                  | F07-34 U13-18                  | ORDINARIO DIURNO 08 33                                                                                | 09.00                | 09.00  | 00.00        |                                       |                           | 8.4     |              |
| Teoriche                                       | 60.00  | 100 9 900           | 5102 01 201 50   | E14:08 U16:57                  | E14:08 U16:57                  | PAUSA 00.50<br>RIPOSO COMPENSATIVO hh RIR 00.27                                                       |                      |        |              |                                       |                           |         |              |
| Svolte                                         | 66.58  | cio 5 set           | ST03 6h E0730    | E07:34 U12:45                  | E07:34 U12:45                  | ECCEDENZA ORARIA CONSENTITA 00.15                                                                     | 06.00                | 09.00  | 03.00        | +                                     |                           | 8+      | +            |
| Saldo                                          | 06.58  |                     |                  | E13:18 U16:44                  | E13:18 U16:44                  | ORDINARIO DIURNO 05.37<br>ORE DA DESTINARE 02.45<br>PAUSA 00.10<br>RIPOSO COMPENSATIVO hh R/R 00.23   |                      |        |              |                                       |                           |         |              |
|                                                |        | ven 6 set           | ST03 6h E0730    | E07:30 U13:30                  | E07:16 U13:30                  | ORDINARIO DIURNO 06.00                                                                                | 06.00                | 05.00  | 00.00        | +                                     |                           | +       | +            |
|                                                |        | sab 7 set           | SABATO           |                                |                                |                                                                                                    | 00.00                |        | 00.00        | +                                     |                           | +       | +            |
|                                                |        | dom 8 set           | DOMENICA/FESTIVO |                                |                                |                                                                                                    | 00.00                |        | 00.00        | +                                     |                           | +       | +            |
| I ( " util ) a / Assenza (                     | 4.78%) | lun 9 set           | ST02 9h E0730    | E07:35 U13:09<br>E13:45 U17:23 | E07:35 U13:09<br>E13:45 U17:23 | ECCEDENZA ORARIA CONSENTITA 00.12<br>ORDINARIO DIURNO 09.00<br>PAUSA 00.36                            | 09.00                | 09.12  | 00.12        | +                                     |                           | *       | +            |
| <ul> <li>f raom<sup>4</sup> (w.03%)</li> </ul> |        | mar 10 set          | ST03 6h E0730    | E07:31 U13:31                  | E07:31 U13:31                  | ORDINARIO DIURNO 06.00                                                                                | 06.00                | 05.00  | 00.00        | +                                     |                           | +       | +            |
|                                                |        | Vista da 1 a 10     | 0 di 30 elementi |                                |                                |                                                                                                    |                      |        |              |                                       | Precedente                | 1 2     | 3 Successivo |

Nel dettaglio del cartellino, è possibile visualizzare le timbrature, le voci base (ore ordinarie, straordinarie, assenze....) e un prospetto riassuntivo delle ore lavorate con il saldo. Nella sezione *Totali* viene riportato un riepilogo sintetico della situazione in termini di ore Teoriche (calcolate in base a quanto previsto dagli Orari di Lavoro assegnati alle giornate), Ore Svolte (determinate in base alle tipologie di ore effettivamente contabilizzate nelle giornate) e di Saldo (differenza fra i due precedenti valori).

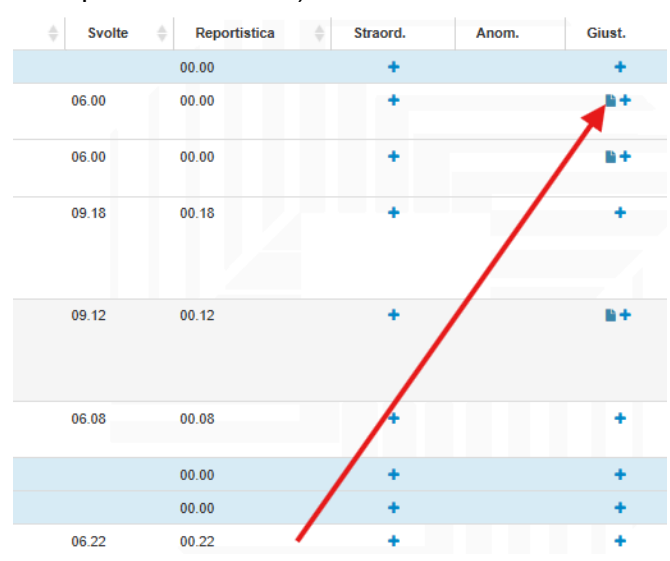

Se nella sezione giustificativi è presente un'immagine, significa che nella giornata sono state inserite delle Giustificazioni. Passando con il mouse sopra l'immagine stessa, viene visualizzata una finestra che riporta informazioni di dettaglio; in particolare se è presente in

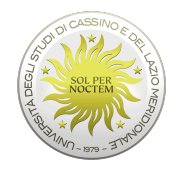

Università degli Studi di Cassino e del Lazio Meridionale

essa l'immagine di un globo significa che la Giustificazione corrispondente è in corso di autorizzazione da parte di un Responsabile.

| Svolte | \$<br>Reportistica | -   | Straord.            | Anom.         | Giust.    |
|--------|--------------------|-----|---------------------|---------------|-----------|
|        | Descrizione        |     | Тіро                | Inizio        | +         |
| 00     |                    | - I | DALLE ALLE DEFINITA | 10:53 - 12:31 | <b>n+</b> |
| DO     | 00.00              |     |                     |               | 8+        |

Cliccando sulla medesima icona si accede alla gestione completa dei Giustificativi con la possibilità di inserire un nuovo Giustificativo, ma anche di modificare o cancellare uno già presente, se il suo stato lo ammette (se, cioè, non è stato ancora validato dal Responsabile).

| Sel. | Descrizione        |            |     | Тіро                   | Durata           | Familiar    |
|------|--------------------|------------|-----|------------------------|------------------|-------------|
|      | PERMESSO ~<br>ORE) |            | (AD | DALLE ALLE<br>DEFINITA | 10:35 -<br>11:35 |             |
| Inse | erisci Modific     | a Cancella |     |                        |                  | Seleziona • |

Effettuando un click sul simbolo '+' compare una finestra in cui è possibile specificare tutti i dati necessari per l'inserimento di un nuovo Giustificativo, comprese eventuali note. Come default viene proposta la data del giorno su cui è stata richiamata l'operazione, con possibilità di cambiare tale data e di caricare, con un'unica operazione, il medesimo dato su più giorni (dal-al).

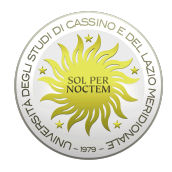

#### Giustificativi Dipendente \* Ŧ Periodo \* 12 set 2024 Ê Seleziona Date sparse Voce base \* ~ Selezionare una voce base Selezionare una voce base ASSEMBLEA SINDACALE (AD ORE) ASSEMBLEA SINDACALE (INTERA GIORNATA) CONGEDO CURE PER INVALIDITA' P CURE TERMALI P. DONAZIONE SANGUE (AD ORE) P DONAZIONE SANGUE (INTERA GIORNATA) P ELEZIONI SEGGIO P FERIE ANNO CORRENTE FERIE ANNO PRECEDENTE FERIE DI 2 ANNI PRIMA FESTIVITA SOPPRESSE MALATTIA FIGLIA/O NON RETRIBUITA P. MALATTIA FIGLIA/O P. MISSIONE (AD ORE) MISSIONE (INTERA GIORNATA) PERM. VACCINO ANTICOVID19 P. PERM.BREVE PERM.ESAMI/CONCORSI P. PERM.LUTTO P

# **GIUSTIFICATIVI**

La tendina di scelta della tipologia di assenza da associare al giustificativo viene popolata con le assenze pubblicate che siano anche ammissibili per l'utente che effettua il caricamento. L'ammissibilità viene stabilita dallo schema di accesso associato al profilo dell'utente.

# Funzionalità aggiuntiva responsabile

Oltre alla pagina che riporta i dati focalizzati su un Dipendente è possibile visualizzare anche i dati di più Dipendenti in contemporanea, in questo caso limitando tipicamente l'analisi ad una singola giornata o a più periodi: questa funzione è attivata per gli utenti che sono anche validatori/responsabili.

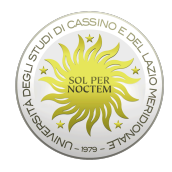

E' disponibile anche una modalità di visualizzazione sintetica dei dati, riportata nella pagina denominata Prospetto Assenze. Tale modalità permette di visualizzare, in un'apposita tabella, la situazione dei Dipendenti nel mese selezionato, presentando informazioni relative alle ore lavorate, nelle singole giornate e complessivamente, oltre che alle Voci Generiche elaborate.

|                                            | Prospett   | o Asse   | enze        | Pros            | petto     | RES         | PON      | ISAB     | ILI - | Peri         | odo      | 1 - 3            | 0 set    | 2024            | 4        |                 |          |            |          |          |                 |                 |          |          |            |          |          |            |              |
|--------------------------------------------|------------|----------|-------------|-----------------|-----------|-------------|----------|----------|-------|--------------|----------|------------------|----------|-----------------|----------|-----------------|----------|------------|----------|----------|-----------------|-----------------|----------|----------|------------|----------|----------|------------|--------------|
| Home Prospetti assenze Guida in linea      |            |          |             |                 |           |             |          |          |       |              |          |                  |          |                 |          |                 |          |            |          |          |                 |                 |          |          | e          |          |          | 46/246     |              |
| I≣ Menu 🗸                                  |            |          |             |                 |           |             |          |          |       |              |          |                  |          |                 |          | Sette           | mbre     |            |          |          |                 |                 |          |          |            |          |          |            |              |
|                                            | Dipendente | 00<br>01 | LU<br>02    | <b>MA</b><br>03 | ME<br>0.4 | GI<br>05    | VE<br>06 | 5A<br>07 | 00    | LU<br>09     | MA<br>10 | ME<br>11         | GI<br>12 | <b>VE</b><br>13 | 5A<br>14 | <b>DO</b><br>15 | LU<br>16 | MA<br>17   | ME<br>18 | GI<br>19 | <b>VE</b><br>20 | <b>SA</b><br>21 | 00<br>22 | LU<br>23 | MA<br>24   | ME<br>25 | GI<br>26 | VE<br>27   | SA [<br>28 ] |
| Strumenti                                  |            |          |             |                 | 1         |             |          |          |       |              |          |                  |          |                 |          |                 |          |            |          |          |                 |                 |          |          |            |          |          |            |              |
| VISTE                                      | ria        |          |             |                 |           | 1           |          |          |       |              |          | S.GG             |          |                 |          |                 |          |            |          |          |                 |                 |          |          |            |          |          |            |              |
| Prospetti Scostamenti                      | AI         |          |             |                 |           |             |          |          |       | PGF          |          |                  |          |                 |          |                 |          |            |          |          |                 |                 |          |          |            |          |          |            |              |
| PARAMETRI                                  |            |          |             |                 |           |             |          |          |       |              |          |                  |          |                 |          |                 |          |            |          |          |                 |                 |          |          |            |          |          |            |              |
| Prospetto RESPONSABILI                     | . a        |          |             |                 |           | <b>1</b> 27 |          |          |       | <b>FES</b> O | STRA     | Q <sub>3 P</sub> |          |                 |          |                 |          |            |          |          |                 |                 |          |          |            |          |          |            |              |
| Periodo *                                  |            |          | -           |                 |           | POM         | PSW      |          | _     | _            | _        | Web              |          | -               |          |                 |          |            |          |          | _               |                 |          |          |            |          |          | _          |              |
| 1 - 30 set 2024                            |            | _        |             |                 |           |             |          |          | _     |              |          |                  |          | _               |          |                 |          |            |          | -        | _               |                 |          |          |            |          |          | _          |              |
| FILTRI                                     |            | _        | -           |                 |           |             | _        |          |       | _            |          |                  |          | _               |          |                 |          |            | _        |          |                 |                 |          |          |            |          |          | _          |              |
| <ul> <li>Mostra planit, assenze</li> </ul> |            |          |             |                 |           |             | TREE     |          |       | TELE         |          | TRE              |          | _               |          |                 |          |            |          |          |                 |                 |          |          |            |          |          | _          |              |
| ≡ Legenda 🗸 🗸                              | ~ ~        |          |             |                 |           |             | _        |          |       |              |          |                  |          |                 |          |                 |          |            |          |          |                 |                 |          |          |            |          |          | _          |              |
|                                            |            |          | <b>1</b> 81 | A90             | 4511      | A910        | 2        |          |       |              | ) 89     |                  |          |                 |          |                 |          |            |          |          |                 |                 |          |          |            |          |          |            |              |
|                                            | ****a      |          | FAC         | FAC             | FAC       | FAC         | FAC      |          |       |              | SW       |                  | 0        | SW              |          |                 |          | <b>3</b> W |          |          | <b>€</b> w      |                 |          |          | <b>₽</b> w |          |          | <b>€</b> ₩ |              |
|                                            |            |          |             | 1               | <b>P</b>  | ۲ 😭         | 9        |          | 6     | 2            | 9        | 9                |          |                 |          |                 |          |            |          |          |                 |                 |          |          |            |          |          |            |              |
|                                            | B          |          |             | RR              | R R       | <b>37</b> A |          |          |       | RR           |          | RNS              |          |                 |          |                 |          |            |          |          |                 |                 |          |          |            |          |          |            |              |

Oltre ai dati di presenza sono visibili anche i Giustificativi (sia definitivi che presenti a livello di richiesta web) relativi alle voci base appartenenti al prospetto prescelto.

# Funzionalità aggiuntiva per il Responsabile

Cliccando sulla singola giornata è possibile, inoltre, accedere alla visualizzazione di dettaglio del giorno stesso, in termini di dati del cartellino, o, per le celle contenenti giustificativi web, alla convalida dei documenti (timbrature, giustificativi, straordinari) relativi al mese di visualizzazione

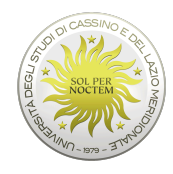

| Cartenino                                                                                                    |                                  |
|----------------------------------------------------------------------------------------------------|----------------------------------|
| 10 set 2024<br>ELAB GG<br>Teoriche: 09.00 Svolte: 09.21 S                                                          | 2' + 4-4<br>aldo: 00.21          |
| Orario ST02 9h E0730                                                                                               |                                  |
| TIMBRATURE Elaborate<br>E07:43 U17:14                                                                              |                                  |
|                                                                                                    |                                  |
| VOCI Elaborate                                                                                                    |                                  |
| VOCI Elaborate<br>ECCEDENZA ORARIA CONSENTITA                                                                      | 00.15                            |
| VOCI Elaborate<br>ECCEDENZA ORARIA CONSENTITA<br>ORDINARIO DIURNO                                                  | 00.15                            |
| VOCI Elaborate<br>ECCEDENZA ORARIA CONSENTITA<br>ORDINARIO DIURNO<br>ORE DA DESTINARE                              | 00.15<br>09.00<br>00.06          |
| VOCI Elaborate         ECCEDENZA ORARIA CONSENTITA         ORDINARIO DIURNO         ORE DA DESTINARE         PAUSA | 00.15<br>09.00<br>00.06<br>00.10 |
| VOCI Elaborate<br>ECCEDENZA ORARIA CONSENTITA<br>ORDINARIO DIURNO<br>ORE DA DESTINARE<br>PAUSA                     | 00.15<br>09.00<br>00.06<br>00.10 |

Anche questa pagina è disponibile solo per gli utenti di tipo "Responsabile".

# <u>Riepiloghi</u>

La voce a menu Riepilogo consente di visualizzare i dati relativi a diversi contatori.

# 1) Residui

Sotto questa voce si possono verificare i residui delle spettanze maturate e usufruite (ferie, permessi, ecc...)

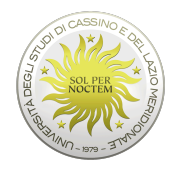

#### Riepilogo residui di Elimano e e estembre 2024

| Home Riepilogo residui Guida | da in linea |   |                                                 |              |             |          |        | ŧ              | →             | 245/246 |
|------------------------------|-------------|---|-------------------------------------------------|--------------|-------------|----------|--------|----------------|---------------|---------|
| 🗄 Menu                       | ~           | Å | Voce 🔶                                          | Unita Misura | Res.AA Prec | Maturato | Fruito | Movim. Manuali | $\frac{A}{V}$ | Residuo |
|                              |             |   | Conto 72 Ore Individuale art .27                | ore          | 00.00       | 00.00    | 00.00  | 00.00          |               | 00.00   |
| Strumenti                    |             | Q | Ferie                                           | giorni       | 28,00       | 28,00    | 23,00  | 0,00           |               | 33,00   |
|                              |             |   | Festività Soppresse                             | giorni       | 0,00        | 4,00     | 4,00   | 0,00           |               | 0,00    |
| VISTE                        |             |   | Permesso Breve (Max 36h)                        | ore          | 00.00       | 36.00    | 14.29  | 00.00          |               | 21.31   |
| Residui Dipe                 | pendenti    |   | PGF Perm. Gravi Motivi Fam. (Legge 53) (Max 3g) | giorni       | 0,00        | 3,00     | 3,00   | 0,00           |               | 0,00    |
| PARAMETRI                    |             |   | PGM Articolo 48 (Max 18h) 6h intera GG          | ore          | 00.00       | 18.00    | 6.00   | 00.00          |               | 12.00   |
| Dipendente *                 |             | Q | Straordinario per Riposo Compensativo           | ore          | 4.31        | 24.28    | 16.25  | 00.00          |               | 12.34   |
|                              | v           |   | Totale Saldo                                    | ore          | 85.23       | 00.54    | 47.45  | 00.00          |               | 40.57   |
| Data *                       |             |   | Visite Specialistiche (Max 18h)                 | ore          | 00.00       | 18.00    | 1.00   | 00.00          |               | 17.00   |
|                              | <b></b>     |   | Assemblea sindacale                             | ore          | 00.00       | 10.00    | 2.18   | 00.00          |               | 7.42    |
| COMANDI                      |             |   |                                                 |              |             |          |        |                |               |         |
| Espona Lau visioli           |             |   |                                                 |              |             |          |        |                |               |         |

# 1) **Voci**

Nel sotto menu 'Riepiloghi', si seleziona 'voci' ed è possibile visualizzare la situazione del saldo ore corrente, del saldo ore del mese selezionato e dei buoni pasto maturati nel mese.

| Home Guida in linea |   |                                                                                           |
|---------------------|---|-------------------------------------------------------------------------------------------|
| 🗮 Menu              | 2 | A Messaggi per tutti                                                                      |
| Cartellino          | * | Si invitano gli Approvatori a dare se                                                     |
| Le mie richieste    | * |                                                                                           |
| II mio team         | * | Il mio team                                                                               |
| Riepiloghi          | * |                                                                                           |
| - Residui           |   |                                                                                           |
| – Voci              |   |                                                                                           |
| Amministrazione     | × |                                                                                           |
|                     |   | <ul> <li>Presenti (51%)</li> <li>Assenti (46'</li> <li>Non Classificabili (0%)</li> </ul> |
|                     |   | 125 presenti 112 assenti 3 PRESEN<br>80 richieste                                         |
|                     |   | Le mie richieste                                                                          |
|                     |   |                                                                                           |

# Le mie richieste

Nella voce a menu '*Le mie richieste*' e successivamente '*Vista di dettaglio*', è possibile visualizzare le richieste di giustificativi inviate dal dipendente al proprio responsabile, ma anche di inoltrare ulteriori richieste per la convalida.

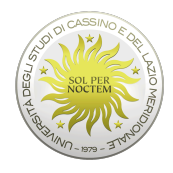

| Home Guida in linea  |   |                                                 |
|----------------------|---|-------------------------------------------------|
| 🗮 Menu               |   | A Messaggi per tutti                            |
| Cartellino           | * | Si invitano gli Approvatori a dare sollecito ri |
| Le mie richieste     | * |                                                 |
| – Vista di dettaglio |   | Il mio team                                     |
| II mio team          | * |                                                 |
| Riepiloghi           | * |                                                 |
| Amministrazione      | * |                                                 |
|                      |   |                                                 |
|                      |   |                                                 |
|                      |   |                                                 |
|                      |   |                                                 |
|                      |   |                                                 |
|                      |   |                                                 |

| Le mie richieste        |
|-------------------------|
| Timbrature pendenti     |
| Giustificativi pendenti |
| Straordinari pendenti   |
| Cambio Orario           |

| Home Le mie richieste Guida in line | sa       |            |             |                              |       |                    |                 |                  |   |               |      |               |   |             |   |          |    | ₽     |
|-------------------------------------|----------|------------|-------------|------------------------------|-------|--------------------|-----------------|------------------|---|---------------|------|---------------|---|-------------|---|----------|----|-------|
| 🗮 Menu                              | ~        | Assenze    | 14 St       | traordinari <mark>o</mark> A | tri 3 |                    |                 |                  |   |               |      |               |   |             |   |          |    |       |
| Strumenti                           | ^        | Omesse     | timbratu    | ire (0)                      | .     |                    |                 |                  |   |               |      |               |   |             |   |          |    |       |
| PARAMETRI                           |          | Sel.       | Dipende     | ente                         | •     | Data 🤤             | Ora             | Verso            | Ŷ | Motivazione   | Ŷ    | Causale       |   | Inserito il |   | Esito    | Ŷ  | Stato |
| Dipendente *                        |          | rvessun da | no presente | e nella tabella              |       |                    |                 |                  |   |               |      |               |   |             |   |          |    |       |
|                                     | ¥        | Giustific  | ativi (11)  |                              |       |                    |                 |                  |   |               |      |               |   |             |   |          |    |       |
| Periodo *                           |          |            |             |                              |       |                    |                 |                  |   |               |      |               |   |             |   |          |    |       |
| 1 ago - 31 ott 2024                 | <b>#</b> | Visualizza | 50          | ✓ elementi                   |       |                    |                 |                  |   |               |      |               |   |             |   |          |    |       |
|                                     |          | Sel.       | Dirende     | ente                         | ÷     | Causale            | \$              | Periodo          |   | - Durata      | ÷ Ir | serito il     | ¢ | Allegati    | ¢ | Esito    | ¢  | Stato |
| Dira ner selle                      |          |            |             |                              |       | PERM.BREVE         |                 | 23 set 2024      |   | 10:15 - 12:00 | 23 s | et 2024 09:59 |   |             |   | Validato | Cł | iiuso |
| Mostra Tutti •                      |          |            | r x         |                              |       | SERVIZIO ESTERNO   |                 | 20 set 2024      |   | 11:16 - 12:16 | 20 s | et 2024 11:14 |   |             |   | Validato | Cł | iluso |
| Filtra per stato                    |          |            | ι.          | · ·                          |       | PERMESSO SINDACAL  | E CISL (AD ORE) | 17 set 2024      |   | 09:15 - 10:42 | 17 s | et 2024 12:52 |   |             |   | Validato | Ch | iluso |
| 3 selezionati •                     |          |            |             |                              |       | PERMESSO SINDACAL  | E CISL (AD ORE) | 5 set 2024       |   | 09:23 - 10:24 | 5 se | 2024 11:51    |   |             |   | Validato | Cł | iiuso |
|                                     |          |            | 1 2         |                              |       | PERMESSO SINDACAL  | E CISL (AD ORE) | 3 set 2024       |   | 10:07 - 11:24 | 4 se | 2024 12:57    |   |             |   | Validato | Ch | iluso |
| JOMANDI                             |          |            | 1           |                              |       | PERMESSO SINDACAL  | E CISL (AD ORE) | 2 set 2024       |   | 10:35 - 11:35 | 2 se | 2024 10:34    |   |             |   | Validato | Ch | iiuso |
| Seleziona *                         |          |            | 1           | t.                           |       | PERM.BREVE         |                 | 30 ago 2024      |   | 12:55 - 13:30 | 30 a | go 2024 12:48 |   |             |   | Validato | CP | iluso |
| Modifica                            |          |            | 1.5         | J                            |       | FERIE ANNO CORREN  | TE              | 19 - 23 ago 2024 |   |               | 5 ag | o 2024 10:35  |   |             |   | Validato | Cł | nuso  |
| Cancella                            |          | 0          | 3. 4        |                              |       | FERIE ANNO CORREN  | TE              | 12 - 16 ago 2024 |   |               | 5 ag | o 2024 10:35  |   |             |   | Validato | Cł | iiuso |
| Annulla                             |          | 0          | 270         |                              |       | FESTIVITA SOPPRESS | E               | 8 ago 2024       |   |               | 6 ag | 0 2024 14:47  |   |             |   | Validato | CI | nuso  |
| RESENZE                             |          | 0          |             |                              |       | PERM.BREVE         |                 | 1 ago 2024       |   | 13:00 - 13:30 | 1 ag | o 2024 11:40  |   |             |   | Validato | Cł | iiuso |
| Inserisci timbratura                |          |            |             |                              |       |                    |                 |                  |   |               |      |               |   |             |   |          |    |       |
| Inserisci giustificativo            |          |            |             |                              |       |                    |                 |                  |   |               |      |               |   |             |   |          |    |       |
| Interiori giustificario             |          |            |             |                              |       |                    |                 |                  |   |               |      |               |   |             |   |          |    |       |
| msensci su auromano                 |          |            |             |                              |       |                    |                 |                  |   |               |      |               |   |             |   |          |    |       |
| Insensci cambio orano               |          |            |             |                              |       |                    |                 |                  |   |               |      |               |   |             |   |          |    |       |

In alternativa è possibile arrivare alla stessa maschera delle richieste direttamente dal widget 'Le mie richieste'

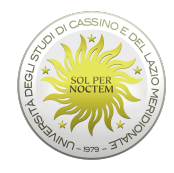

| Le mie richieste        |   | •2^× |
|-------------------------|---|------|
| Timbrature pendenti     | 0 | +    |
| Giustificativi pendenti | 0 | +    |
| Straordinari pendenti   | 0 | +    |
| Cambio Orario           | 0 | +    |

L'elenco delle richieste del dipendente può essere filtrato secondo alcuni parametri: per esempio può essere effettuata una selezione per dipendente (nel caso l'utente sia un validatore), oppure per periodo, per esito o stato del documento. Per maggiori dettagli sulle definizioni di 'Stato' ed 'Esito' di una richiesta, consultare in appendice il 'Processo di Convalida'. Nell'esempio che segue si selezionano le richieste che presentano esito = 'Validato' e stato = 'Chiuso'.

Prima si seleziona la voce 'Validato' in Filtro per esito.

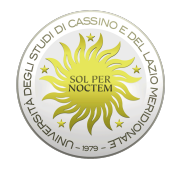

| Menu Menu                            | ~                |
|--------------------------------------|------------------|
| Strumenti                            | ^                |
| PARAMETRI                            |                  |
| Dipendente *                         |                  |
|                                      | · ·              |
| Periodo *                            |                  |
| 1 ago - 31 ott 2024                  | <b>m</b>         |
| FILTRI<br>Filtra per esito<br>Valida |                  |
| 🗆 Mostra Tutti                       |                  |
| Da correggere                        | ati <del>-</del> |
| In compilazione                      |                  |
| 🗌 In validazione                     |                  |
| 🗆 Inviato                            |                  |
| Non acceltato                        |                  |
| Riaperto                             |                  |
| -                                    |                  |
| 🗌 Valionnullata                      |                  |

Successivamente si seleziona la voce 'Chiuso' in filtro per stato "Filtro per stato" documento

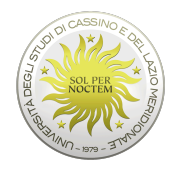

| Home          | Le mie richieste  | Guida in linea |   |
|---------------|-------------------|----------------|---|
| i <b>l</b> Me | nu                |                | * |
| St            | rumenti           |                | ^ |
| PARAME        | TRI               | 1              |   |
| Dipender      | nte *             |                |   |
| Γ.            | _                 |                | • |
| Periodo *     | :                 |                |   |
| 1 ago - 3     | 31 ott 2024       | /              | m |
| FILTRI        |                   |                |   |
| Filtra per    | esito             | 9              |   |
|               | Seleziona es      | ito •          |   |
| Filtra per    | stato             |                | _ |
|               | Chiuso •          |                |   |
|               | lostra Tritti     |                |   |
|               | nnullato          |                |   |
|               | per o             |                |   |
| 🗹 C           | huso              |                |   |
|               | hiuso manualmente |                |   |
| Inserisci     | i straordinario   |                |   |
| Inserisci     | cambio orario     |                |   |
| RICHIEST      | TE HR             |                |   |

Il risultato sarà un elenco delle richieste con esito 'validato' e stato 'chiuso' per il periodo di riferimento.

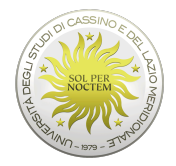

# **INSERIMENTO GIUSTIFICATIVO**

Per inserire una richiesta di giustificativo, dopo aver cliccato in alto a sinistra su "Home", occorre selezionare dal *widget* Home, la voce desiderata:

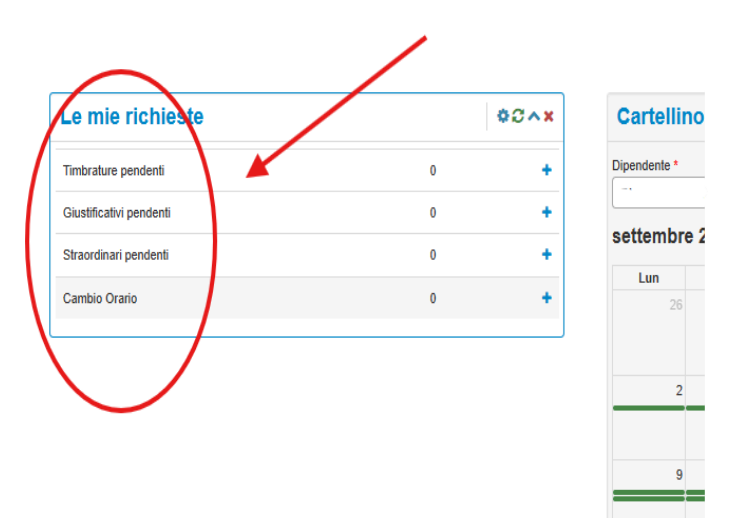

Inserire la data, la voce base, e le altre informazioni se necessarie prima di cliccare su "conferma". Anche in questo caso è necessario inserire, prima della conferma, delle note che si intendono far visualizzare al proprio Responsabile.

| Giustificativi                                            |                                            |                       |
|-----------------------------------------------------------|--------------------------------------------|-----------------------|
| Dipendente *                                              | >                                          |                       |
| · · · · · · · ·                                           |                                            | *                     |
| Periodo *                                                 |                                            |                       |
| 24 set 2024                                               |                                            | <b>*</b> #            |
| Seleziona Date sparse                                     |                                            |                       |
| Voce base *                                               |                                            |                       |
| Selezionare una voce                                      | base                                       | *                     |
| Dalle Alle<br>Giorno di competenza *<br>Giorno precedente | Durata<br>Giorno attuale Giorno successivo |                       |
| Note ()                                                   |                                            | 250 caratteri rimasti |
|                                                           |                                            |                       |
|                                                           |                                            | Conferma Chiudi       |

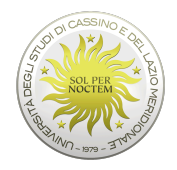

Dopo la conferma da parte del dipendente, la richiesta sarà inviata in maniera automatica al proprio responsabile per la convalida.

N.B.: LA PROCEDURA *STARTWEB* PERMETTERÀ L'INSERIMENTO ANCHE DEI SEGUENTI GIUSTIFICATIVI:

- PERMESSI ORARI RETRIBUITI PER PARTICOLARI MOTIVI PERSONALI O FAMILIARI (18 ORE oppure 3 GIORNI PER GRAVI MOTIVI) DI CUI ALL'ART. 98 DEL CCNL;
- ASSENZE PER L'ESPLETAMENTO DI VISITE, TERAPIE, PRESTAZIONI SPECIALISTICHE OD ESAMI DIAGNOSTICI, DI CUI ALL'ART. 101 DEL CCNL., PERMESSI 150 ore, PERMESSI ASSESSORE/CONSIGLIERI e, in genere, tutti i giustificativi che richiedono la trasmissione del relativo certificato (In relazione a quest'ultimo istituto, per completare l'inserimento del giustificativo, occorre, dopo la prevista autorizzazione, rientrare nel sistema per allegare l'attestazione redatta dal medico, o dal personale amministrativo della struttura).

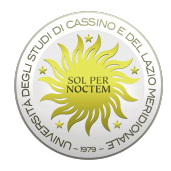

# **INSERIMENTO GIUSTIFICATIVO DA SOSTITUIRE**

Dopo l'inserimento del giustificativo come in figura

| Dipendente *                                       | 1        |
|----------------------------------------------------|----------|
|                                                    | -        |
| Periodo *                                          |          |
| 4 ott 2024                                         | <b>m</b> |
| Seleziona Date sparse                              |          |
| /oce base *                                        |          |
| Selezionare una voce base                          | ~        |
| PERM.LUTTO P                                       |          |
| PERM.MATRIMONIO P.                                 |          |
| PERMESSO SINDACALE CISL (AD ORE)                   |          |
| PERMESSO SINDACALE CISL (INTERA GIORNATA)          |          |
| PGF GRAVI MOTIVI FAMILIARI Legge 53 P              |          |
| PGM PERM.ART.48 - MOTIVI PERS. (AD ORE)            |          |
| PGM PERM.ART.48 - MOTIVI PERS. (INTERA GIORNATA)   |          |
| RECUPERO CONTO 72 ORE INDIVIDUALE (AD ORE)         |          |
| RECUPERO CONTO 72 ORE INDIVIDUALE (INTERA GIORNATA |          |
| RIPOSO COMPENSATIVO R/R (AD ORE)                   |          |
| RIPOSO COMPENSATIVO R/R (INTERA GIORNATA)          |          |
| RIPOSO COMPENSATIVO STRAORDINARIO (AD ORE)         |          |
| RIPOSO COMPENSATIVO STRAORDINARIO (INTERA GIORNATA |          |
| SCIOPERO (AD ORE)                                  |          |
| SCIOPERO (INTERA GIORNATA)                         |          |
| SERVIZIO ESTERNO                                   |          |
| SERVIZIO ESTERNO (INTERA GIORNATA)                 |          |
| VISITE SPECIALISTICHE Max 18h (AD ORE) P.          |          |
| VISITE SPECIALISTICHE Max 18h (INTERA GIORNATA) P. |          |

e la relativa approvazione da parte del responsabile, appare il rettangolino grigio con la scritta "Giustificativi da sostituire".

| Le mie richieste             | / | ¢C∧× |
|------------------------------|---|------|
| Timbrature pendenti          | 0 | +    |
| Giustificativi pendenti      | 0 | +    |
| Straordinari pendenti        | 0 | +    |
| Cambio Orario                | 0 | +    |
| Giustificativi da sostituire |   |      |
|                              |   |      |
|                              |   |      |

Cliccandoci su, si aprirà la finestra nella quale va selezionata la stessa "voce base" e,

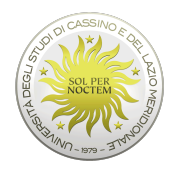

| Dipendente *                                                                                        |                                               |                                    |             |          |
|----------------------------------------------------------------------------------------------------|-----------------------------------------------|------------------------------------|-------------|----------|
|                                                                                                    |                                               |                                    |             |          |
| Periodo *                                                                                           |                                               |                                    |             |          |
| 4 ott 2024                                                                                          |                                               |                                    |             | ť        |
| Seleziona Date sparse                                                                               |                                               |                                    |             |          |
| Voce base *                                                                                         |                                               |                                    | -           |          |
| Selezionare una voce                                                                                | base                                          | -                                  |             |          |
|                                                                                                    |                                               |                                    |             |          |
| Selezionare una voce                                                                                | e base                                        |                                    |             |          |
| Selezionare una voce<br>VISITE SPECIALIST                                                           | e base<br>ICHE Max 18h (INT                   | 'ERA GIORNATA)                     |             |          |
| Selezionare una voca<br>VISITE SPECIALIST<br>Giorno di competenza                                   | e base<br>ICHE Max 18h (INT                   | ERA GIORNATA)                      |             |          |
| Selezionare una voca<br>VISITE SPECIALIST<br>Giorno di competenza<br>Giorno precedente              | e base<br>ICHE Max 18h (INT<br>Giorno attuale | ERA GIORNATA)<br>Giorno successivo |             |          |
| Selezionare una voca<br>VISITE SPECIALIST<br>Giorno di competenza<br>Giorno precedente<br>Note 6    | e base<br>ICHE Max 18h (INT<br>Giorno attuale | ERA GIORNATA)<br>Giorno successivo | 250 caratte | eri rima |
| Selezionare una voca<br>VISITE SPECIALIST<br>Giorno di competenza *<br>Giorno precedente<br>Note ①  | e base<br>ICHE Max 18h (INT<br>Giorno attuale | ERA GIORNATA)<br>Giorno successivo | 250 caratte | eri rima |
| Selezionare una voci<br>VISITE SPECIALIST<br>Giorno di competenza *<br>Giorno precedente<br>Note () | e base<br>ICHE Max 18h (INT<br>Giorno attuale | ERA GIORNATA)<br>Giorno successivo | 250 caratte | eri rima |
| Selezionare una voci<br>VISITE SPECIALIST<br>Giorno di competenza *<br>Giorno precedente<br>Note 0  | e base<br>ICHE Max 18h (INT<br>Giorno attuale | ERA GIORNATA)<br>Giorno successivo | 250 caratte | eri rima |
| Selezionare una vocc<br>VISITE SPECIALIST<br>Giorno di competenza *<br>Giorno precedente<br>Note ①  | a base<br>ICHE Max 18h (INT<br>Giorno attuale | ERA GIORNATA)<br>Giomo successivo  | 250 caratte | eri rima |
| Selezionare una vocc<br>VISITE SPECIALIST<br>Giorno di competenza *<br>Giorno precedente<br>Note ①  | a base<br>ICHE Max 18h (INT<br>Giorno attuale | ERA GIORNATA)<br>Giorno successivo | 250 caratte | eri rim. |

subito dopo, si aprirà la finestra sottoriportata

| Dipendente *  |              |                 |         |              |   |           |          |
|---------------|--------------|-----------------|---------|--------------|---|-----------|----------|
|               | r 10         |                 |         |              |   |           |          |
| Periodo *     |              |                 |         |              |   |           |          |
| 4 ott 2024    |              |                 |         |              |   |           | Ê        |
| Seleziona Da  | ite sparse   |                 |         |              |   |           |          |
| Voce base *   |              |                 |         |              |   |           |          |
| VISITE SPI    | ECIALISTI    | CHE Max 18h (IN | TERA GI | ORNATA)      |   |           | `        |
| Dalle         | Alle         | Durata          |         |              |   |           |          |
|               |              |                 |         |              |   |           |          |
|               |              |                 |         |              |   |           |          |
| Giorno di con | npetenza *   | Oisses attuals  | Oiem    |              |   |           |          |
| Giorno pre    | Ceuenice     | Giorno attuale  | Gioin   | 0 5000055100 |   | 1         |          |
| Tipologia     |              |                 |         |              |   |           |          |
| Selezionare   | e una tipolo | ogia            | *       |              |   |           |          |
| Note 🚯        |              |                 |         |              |   | 50 caratt | eri rima |
|               |              |                 |         |              |   |           |          |
|               |              |                 |         |              |   |           |          |
|               |              |                 |         |              |   |           |          |
|               |              |                 |         |              |   |           |          |
|               |              |                 |         |              | / |           |          |
| Allegati *    |              |                 |         |              | / |           |          |
| File          |              |                 |         | ≯            |   |           |          |
|               |              |                 |         | Seleziona 🖶  | 1 |           |          |
| Nome          |              |                 |         |              |   |           |          |
|               |              |                 |         |              |   |           |          |
|               |              |                 |         |              |   |           |          |
|               |              |                 |         |              |   | 1         |          |
|               |              |                 |         |              |   |           |          |

selezionare il file del certificato in versione pdf o formato immagine e caricarlo.

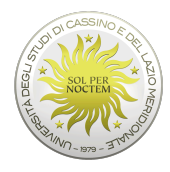

| Giustificativi         |                  |       |               |           |                    |
|------------------------|------------------|-------|---------------|-----------|--------------------|
| Diagodanta *           |                  |       |               |           |                    |
|                        |                  |       |               |           | -                  |
|                        |                  |       |               |           | *                  |
| Periodo *              |                  |       |               |           |                    |
| 4 ott 2024             |                  |       |               |           | <u> </u>           |
| Seleziona Date sparse  |                  |       |               |           |                    |
| Voce base *            |                  |       |               |           |                    |
| VISITE SPECIALISTIC    | CHE Max 18h (INT | ERA G | IORNATA)      |           |                    |
|                        |                  |       |               |           |                    |
| Dalle Alle             | Durata           |       |               |           |                    |
|                        |                  |       |               |           |                    |
| Giorno di competenza * |                  |       |               |           |                    |
| Giorno precedente      | Giorno attuale   | Gior  | no successivo |           |                    |
| Selezionare una tipolo | gia              | *     |               |           | 250 carateri rimas |
| Allegati *             |                  |       |               |           |                    |
| File                   |                  |       |               |           | 1                  |
| Immagine 2024-06       | -11 115654.jpg   |       | & Cambia      | × Rimuovi | Carica             |
| Nome                   |                  |       |               |           |                    |
| Immagine 2024-06-1     | l 115654.ipg     |       |               |           |                    |
|                        |                  |       |               |           |                    |
|                        |                  |       |               | C         | onferma Chiud      |

Cliccare su conferma e a questo punto, l'iter si completerà con la verifica da parte dell'Ufficio Gestione Personale TAB.

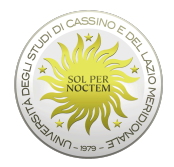

# **INSERIMENTO TIMBRATURA**

Nel caso in cui ci si dimentica di timbrare o in caso di problemi sui lettori, è possibile inserire le timbrature sul sistema sia dal *Widget* della pagina iniziale,

| 🗮 Menu           | ~ | A Messaggi per tutti                                              |                                        |
|------------------|---|-------------------------------------------------------------------|----------------------------------------|
| Cartellino       | * | Si invitano gli Approvatori a dare sollecito riscontro al         | lle varie richieste dei collaboratori. |
| Le mie richieste | * |                                                                   |                                        |
| II mio team      | * | II mio team                                                       | \$C^×                                  |
| Riepiloghi       | * |                                                                   |                                        |
| Amministrazione  | * |                                                                   |                                        |
|                  |   | Øpresenti Øassenti Ønon classificabili                            |                                        |
|                  |   | Le mie richieste                                                  | \$8^X                                  |
|                  |   | Timbrature pendenti                                               | 0 +                                    |
|                  |   |                                                                   |                                        |
|                  |   | Giustificativi pendenti                                           | 0 +                                    |
|                  |   | Giustificativi pendenti<br>Straordinari pendenti                  | 0 +<br>0 +                             |
|                  |   | Giustificativi pendenti<br>Straordinari pendenti<br>Cambio Orario | 0 +<br>0 +                             |

che nella voce a menu 'Le mie richieste', quindi 'Vista di dettaglio', cliccando su "Timbrature pendenti" e/o "Inserisci timbrature".

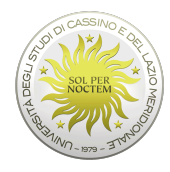

| 📰 Menu                   | Assenze    |
|--------------------------|------------|
| 🌣 Strumenti              | Omesse     |
| PARAMETRI                | Sel.       |
| Dipendente *             | Giustific  |
| Pariada *                | Glustine   |
| 1 ago - 31 ott 2024      | Visualizza |
| FILTRI                   | Sel.       |
| Filtra per esito         |            |
| Mostra Tutti 🕶           |            |
| Filtra per stato         |            |
| Mostra Tutti 🕶           |            |
| COMANDI                  |            |
| Seleziona •              |            |
| Modifica                 |            |
| Cancella                 |            |
| Appulla                  |            |
|                          |            |
| PRESENZE                 |            |
| Inserisci timbratura     |            |
| Inserisci giustificativo |            |
| Inserisci straordinario  |            |
| Inserisci cambio orario  |            |
|                          |            |

Nella maschera '*Timbrature*', l'utente, prima di confermare, dovrà inserire i dati richiesti: la data, l'ora, il verso (se è timbratura in entrata o in uscita) e, nelle note, la motivazione.

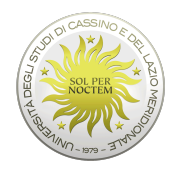

| Timbrature                  |                                        |
|-----------------------------|----------------------------------------|
|                             |                                        |
| Dipendente *                |                                        |
|                             |                                        |
| Motivazione *               |                                        |
| Selezionare una motivazione | ~                                      |
| Selezionare una motivazione |                                        |
| BADGE DIMENTICATO           |                                        |
| BADGE SMAGNETIZZATO         |                                        |
| LETTORE NON FUNZIONANTE     |                                        |
| OMESSA TIMBRATURA           |                                        |
| Note ()                     | 250 caratteri rimasti                  |
|                             |                                        |
|                             |                                        |
|                             |                                        |
|                             |                                        |
|                             | 10                                     |
|                             |                                        |
|                             |                                        |
|                             | Conferma Chiudi                        |
| ¢C∧x Cartellir              | 10                                     |
|                             |                                        |
| Timbrature                  |                                        |
|                             |                                        |
|                             |                                        |
| Dipendente *                |                                        |
|                             |                                        |
| Motivazione *               |                                        |
| Selezionare una motivazione | ~                                      |
| Councils                    |                                        |
|                             |                                        |
| Selezionare una causale     | · · · · · ·                            |
| Data * 🗡 Ora * 🗡            | Verso *                                |
| 25/09/2024                  | Selezionare un verso di timbratura 🗸 🗸 |
|                             | Selezionare un prso di timbratura      |
| Note ()                     | ENTRATA                                |
|                             |                                        |
|                             | CONTR                                  |
|                             |                                        |
|                             |                                        |

Chiud

Conferma

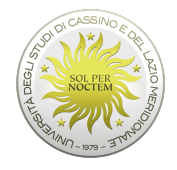

# **INSERIMENTO STRAORDINARI**

| Home Guida in linea    |   |                                                                             |                                    |              |
|------------------------|---|-----------------------------------------------------------------------------|------------------------------------|--------------|
| III Menu<br>Cartellino | × | A Messaggi per tutti<br>Si RIBADISCE agli Approvatori di dare sollecito ris | contro alle varie richieste dei co | llaboratori. |
| Le mie richieste       | * |                                                                             |                                    |              |
| Il mio team            | ♦ | Il mio team                                                                 |                                    | ¢C∧x         |
| Riepiloghi             | ♦ |                                                                             |                                    |              |
| Amministrazione        | ♦ |                                                                             |                                    |              |
|                        |   | Opresenti Oassenti Onon classificabili<br>Le mie richieste                  |                                    | ¢C^X         |
|                        |   | Timbrature pendenti                                                         | 0                                  | +            |
|                        |   | Giustificativi pendenti                                                     |                                    | +            |
|                        |   | Straordinari pendenti                                                       | 0                                  | *            |
|                        |   | Cambio Orario                                                               | 0                                  | +            |

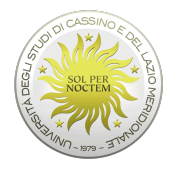

# La richiesta di straordinario può essere effettuata in 2 modi: 1- successiva al suo espletamento

2- preventiva al suo espletamento

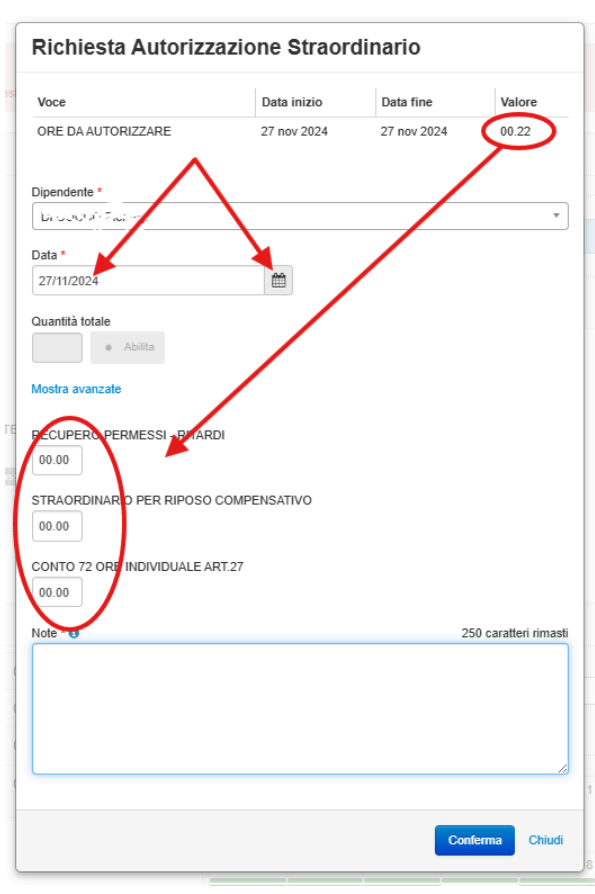

Caso n. 1:

Ricordarsi di inserire sempre la nota esplicativa, indicando **in modo esaustivo** la motivazione dello straordinario effettuato.

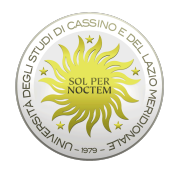

| Voce                          | Data inizio | Data fine | Valore           |
|-------------------------------|-------------|-----------|------------------|
| ORE DA AUTORIZZARE            |             |           |                  |
| Dipendente *                  |             |           |                  |
| DI COCCO Pierluigi            |             |           |                  |
| Data *                        |             |           |                  |
| 29/11/2024                    |             |           |                  |
| Quantità totale               |             |           |                  |
| <ul> <li>Abilita</li> </ul>   |             |           |                  |
|                               |             |           |                  |
| Aostra avanzate               |             |           |                  |
| RECUPERO PERMESSI - RITARDI   |             |           |                  |
| 00.00                         |             |           |                  |
|                               | MDENSATIVO  |           |                  |
| 00.00                         | MFENSANVO   |           |                  |
|                               |             |           |                  |
| CONTO 72 ORE INDIVIDUALE ART. | 27          |           |                  |
| 00.00                         |             |           |                  |
| lote * 🕦                      |             | 2         | 50 caratteri rim |
|                               |             |           |                  |
|                               |             |           |                  |
|                               |             |           |                  |
|                               |             |           |                  |
|                               |             |           |                  |

Caso n. 2:

In questo caso, la richiesta può essere effettuata "**prima**" di svolgere le ore di straordinario. Poiché le richieste devono essere effettuate entro la giornata stessa o, al massimo, entro quella successiva, con questa tipologia si evitano problemi di mancato inserimento dello straordinario entro i termini previsti dalle norme interne all'Ateneo. <u>E' possibile inserire un</u> <u>numero "*presunto*" di ore di straordinario. Quando il Responsabile avrà autorizzato lo straordinario (anche molto dopo la richiesta del dipendente) sarà il sistema ad <u>attribuire le ore effettivamente svolte in regime di straordinario</u>. Ad esempio:</u>

- viene chiesto dal mio Responsabile di poter effettuare 3 ore di straordinario, perché devo concludere un lavoro urgente;
- invece di effettuare 3 ore, dopo 2 ore ho terminato il mio lavoro;
- il sistema, in automatico, 'legge' la timbratura e attribuisce solo 2 ore di straordinario, rispetto alle 3 ore richieste.

## Stessa cosa vale per Recupero permessi-ritardi e Conto 72 ore individuale art. 27

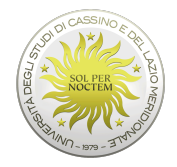

# **REPORTISTICA**

In questa sezione, è possibile chiedere al sistema una serie di reports riportati nella seguente immagine:

|            | Cartellino Guida in linea                                                                                                    |   |
|------------|----------------------------------------------------------------------------------------------------|---|
| := ,       | Manu                                                                                                    | • |
|            | nenu                                                                                                    |   |
| Carte      | llino                                                                                                    | * |
| – Vis      | sta di dettaglio                                                                                                    |   |
| – Tin      | nbratura in Telelavoro                                                                                                    |   |
| Le mi      | e richieste                                                                                                    | * |
| II mio     | team                                                                                                    | * |
| Diani      |                                                                                                    | ~ |
| Riepii     | ogni                                                                                                    | Ň |
| Ammi       | inist azione                                                                                                    | * |
| Repo       | rfs                                                                                                    | * |
| -          |                                                                                                    |   |
| <b>Q</b> S | itrumenti                                                                                                    |   |
| VISTE      |                                                                                                    |   |
|            | Data                                                                                                    |   |
|            | Dinendente                                                                                                    |   |
|            |                                                                                                    |   |
|            | Home Cartellino Guida in linea                                                                                                    |   |
|            | III Menu                                                                                                    |   |
|            |                                                                                                    |   |
|            | - Vista di dettaglio                                                                                                    |   |
|            | - Timbratura in Telelavoro                                                                                                    |   |
|            | Le mie richieste ¥                                                                                                    |   |
|            | II mio team 🛛 👻                                                                                                    |   |
|            | Riepiloghi 🛛 🕹                                                                                                    |   |
|            | Amministrazione ×                                                                                                    |   |
|            | Reports ×                                                                                                    |   |
|            |                                                                                                    |   |
|            | - Durbrature originali                                                                                                    |   |
|            | Timbrature originali     Timbrature variate     Timbrature originali causalizzate                                                                                                    |   |
| /          | Imbrature orginali     Timbrature variate     Timbrature orginali causalizzate     Dipendenti con Timbrature Originali                                                                                                    |   |
| /          | Imbrature orginali     Timbrature variate     Timbrature originali causalizzate     Dipendenti con Timbrature Originali     Dipendenti con Timbrature Causalizzate                                                                                                    |   |
| /          | Imbrature orginali     Timbrature variate     Timbrature originali causalizzate     Dipendenti con Timbrature Originali     Dipendenti con Timbrature Causalizzate     Dipendenti con Timbrature Causalizzate                                                                                                    |   |
| /          | Imbrature orginali     Timbrature variate     Timbrature originali causalizzate     Dipendenti con Timbrature Originali     Dipendenti con Timbrature Causalizzate     Dipendenti con Timbrature Causalizzate     selezionate                                                                                                    |   |
| /          | Imbrature orginal     Timbrature variate     Timbrature originali causalizzate     Dipendenti con Timbrature Originali     Dipendenti con Timbrature Causalizzate     Dipendenti con Timbrature Causalizzate     selezionate     Dipendenti con Timbrature Variate     Dipendenti con Timbrature fuoi sede                                                                                                    |   |
| /          | Imbrature original     Timbrature variate     Timbrature originali causalizzate     Dipendenti con Timbrature Originali     Dipendenti con Timbrature Causalizzate     Dipendenti con Timbrature Causalizzate     Selezionate     Dipendenti con Timbrature Variate     Dipendenti con Timbrature Variate     Dipendenti con Timbrature Variate     Dipendenti con Timbrature fuori sede     Totali Voci Base                                                                                                    |   |
| /          | Inforture original     Timbrature variate     Timbrature originali causalizzate     Dipendenti con Timbrature Originali     Dipendenti con Timbrature Causalizzate     Dipendenti con Timbrature Causalizzate     selezionate     Dipendenti con Timbrature Variate     Dipendenti con Timbrature fuori sede     Totali Voci Base     Totali Voci Base Selezionate                                                                                                    |   |
| /          | Inforture original     Timbrature variate     Timbrature originali causalizzate     Dipendenti con Timbrature Originali     Dipendenti con Timbrature Causalizzate     Dipendenti con Timbrature Causalizzate     Dipendenti con Timbrature Variate     Dipendenti con Timbrature fuori sede     Totali Voci Base     Totali Voci Base Selezionale     Dipendenti con Voci Base selezionale                                                                                                    |   |
| /          | Inforture original     Timbrature variate     Timbrature originali causalizzate     Dipendenti con Timbrature Originali     Dipendenti con Timbrature Causalizzate     Dipendenti con Timbrature Causalizzate     elezionate     Dipendenti con Timbrature Variate     Dipendenti con Timbrature fuori sede     Totali Voci Base     Totali Voci Base Selezionate     Dipendenti con Voci Base selezionate     Prospetto mensile Giorni con Voci Base                                                                                                    |   |
| /          | Inforture original     Timbrature variate     Timbrature originali causalizzate     Dipendenti con Timbrature Originali     Dipendenti con Timbrature Originali     Dipendenti con Timbrature Causalizzate     selezionate     Dipendenti con Timbrature Variate     Dipendenti con Timbrature fuori sede     Totali Voci Base     Totali Voci Base Selezionate     Prospetto mensile Giorni con Voci Base     Tabella dipendenti con Voci Base selezionate                                                                                                    |   |
|            | Inforture original     Timbrature original     Timbrature variate     Timbrature originali causalizzate     Dipendenti con Timbrature Originali     Dipendenti con Timbrature Causalizzate     Selezionate     Dipendenti con Timbrature Variate     Dipendenti con Timbrature Variate     Dipendenti con Timbrature Variate     Dipendenti con Timbrature fuori sede     Totali Voci Base     Totali Voci Base Selezionate     Dipendenti con Voci Base selezionate     Prospetto mensile Giorni con Voci Base     Tabella dipendenti con Voci Base     Tabella dipendenti con Voci Base     Tabella dipendenti con Voci Base     Tabella dipendenti con Voci Base     Rieplioghi Percentuali sui Valori Voci Base                                                                                                    |   |
| /          | Imbrature orginali     Timbrature orginali     Timbrature orginali causalizzate     Dipendenti con Timbrature Originali     Dipendenti con Timbrature Causalizzate     Dipendenti con Timbrature Causalizzate     selezionate     Dipendenti con Timbrature Variate     Dipendenti con Timbrature Variate     Dipendenti con Timbrature Variate     Dipendenti con Timbrature Variate     Dipendenti con Timbrature Variate     Dipendenti con Timbrature Variate     Dipendenti con Sesse Selezionate     Dipendenti con Voci Base selezionate     Prospetto mensile Giorni con Voci Base     Tabella dipendenti con Voci Base     Rieploghi Percentuali sui Valori Voci Base     Dipendenti con Riepiloghi Percentuali sui Valori     Voci Base                                                                                                    |   |
|            | Imbrature orginali     Timbrature orginali     Timbrature orginali causalizzate     Dipendenti con Timbrature Orginali     Dipendenti con Timbrature Causalizzate     Dipendenti con Timbrature Causalizzate     selezionate     Dipendenti con Timbrature Variate     Dipendenti con Timbrature Variate     Dipendenti con Timbrature Variate     Dipendenti con Timbrature Variate     Dipendenti voci Base     Totali Voci Base Selezionate     Dipendenti con Voci Base selezionate     Prospetto mensile Giorni con Voci Base     Tabella dipendenti con Voci Base selezionate     Riepiloghi Percentuali sui Valori Voci Base     Joipendenti con Riepiloghi Percentuali sui Valori Voci Base     Riepilogo Piano di Lavoro con Voci Base                                                                                                    |   |
| (          | Imbrature orginali     Timbrature orginali     Timbrature orginali causalizzate     Dipendenti con Timbrature Orginali     Dipendenti con Timbrature Causalizzate     Dipendenti con Timbrature Causalizzate     Dipendenti con Timbrature Variate     Dipendenti con Timbrature Variate     Dipendenti con Timbrature fuori sede     Totali Voci Base     Totali Voci Base Selezionate     Dipendenti con Voci Base selezionate     Popententi con Voci Base selezionate     Popententi con Voci Base selezionate     Popendenti con Voci Base selezionate     Prospetto mensile Giorni con Voci Base     Tabella dipendenti con Voci Base     Dipendenti con Voci Base     Dipendenti con Voci Base |   |
|            | Imbrature orginali     Timbrature variate     Timbrature orginali causalizzate     Dipendenti con Timbrature Orginali     Dipendenti con Timbrature Causalizzate     Dipendenti con Timbrature Causalizzate     Selezionate     Dipendenti con Timbrature Variate     Dipendenti con Timbrature Variate     Dipendenti con Timbrature Variate     Dipendenti con Timbrature fuori sede     Totali Voci Base Selezionate     Dipendenti con Voci Base selezionate     Prospetto mensile Giorni con Voci Base     Tabella dipendenti con Voci Base selezionate     Riepiloghi Percentuali sui Valori Voci Base     Dipendenti con Voci Base selezionate     Riepiloghi Percentuali sui Valori Voci Base     Dipendenti con Voci Base selezionate     Riepiloghi Percentuali sui Valori Voci Base     Libro presenze con Totali     Riepilogo Straordinari e Assenze                                                                                                    |   |
|            | Imbrature originali     Timbrature variate     Timbrature originali causalizzate     Dipendenti con Timbrature Originali     Dipendenti con Timbrature Causalizzate     Dipendenti con Timbrature Causalizzate     Dipendenti con Timbrature Causalizzate     Dipendenti con Timbrature Quisalizzate     Dipendenti con Timbrature Variate     Dipendenti con Timbrature fuori sede     Totali Voci Base     Totali Voci Base Selezionate     Dipendenti con Voci Base selezionate     Prospetto mensile Giorni con Voci Base     Tabella dipendenti con Voci Base selezionate     Riepiloghi Percentuali sui Valori Voci Base     Dipendenti con Riepiloghi Percentuali sui Valori Voci Base     Riepilogo Piano di Lavoro con Voci Base     Libro presenze con Totali     Riepilogo Staordinari e Assenze     Riepilogo con Saldi e Assenze                                                                                                    |   |

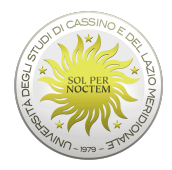

# PARTE 2 - UTENTE/RESPONSABILE

L'utente Responsabile ha le stesse funzionalità di base del dipendente per quanto riguarda la visualizzazione dei dati (consultazione cartellino) ma ha a disposizione, inoltre, altre funzionalità legate al processo di convalida delle richieste relative ai dati di assenza del personale afferente alla propria struttura organizzativa. Ovviamente, lo stesso responsabile, in fase di consultazione del cartellino, può visualizzare anche il cartellino dei propri collaboratori selezionando il dipendente che interessa dai '*parametri dipendenti*'.

Oppure semplicemente selezionare '*Mostra Tutti*', per visualizzare tutti i cartellini, della propria struttura di appartenenza.

| Home II mio team Guida                       | a in linea |
|----------------------------------------------|------------|
| 📰 Menu                                       | ~          |
| Strumenti                                    | ^          |
| SINCRONIZZAZIONE                             |            |
| <ul> <li>Aggiornamento automatico</li> </ul> |            |
| FILTRI                                       | ×          |
| I mio team<br>Mostra Tutti ▼                 |            |
| Ricerca nome                                 | ٩          |
| 1                                            |            |
| l Totali                                     | ^          |
| Giorni anomali                               | 0          |
| Richieste                                    | 117        |

Digitando i primi caratteri del cognome, il programma propone in automatico i dipendenti, il cui cognome inizia con i caratteri digitati.

Le funzionalità relative al processo di convalida, invece, le troviamo sotto la voce '*II mio Team*'.

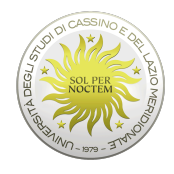

# Il mio team CC X

# II mio Team

Attraverso la voce "Il mio team" il Responsabile può accedere alle seguenti funzionalità:

- 1. la situazione dei presenti/assenti, sia come dati numerici sia con un'evidenza grafica dello stato dei dipendenti, con riferimento alla data e ora correnti;
- il numero complessivo di richieste in attesa di convalida (tale informazione compare solo se esistono effettivamente delle richieste in carico al responsabile. Vengono evidenziate tutte le richieste pendenti indipendentemente dalla data cui si riferiscono);
- 3. l'elenco ordinato dei dipendenti e giorni anomali, (tale informazione compare solo se esistono effettivamente delle anomalie).

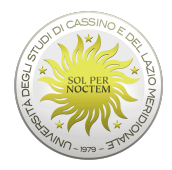

## Situazione presenti / assenti

Questa procedura consente di riepilogare la situazione del personale presente e/o assente in un dato giorno oppure in un periodo: il riferimento per l'analisi è sempre la giornata e ora corrente e viene presentato un riepilogo sintetico dei presenti e degli assenti, con la relativa indicazione sia in termini numerici sia in termini di percentuali, evidenziati anche tramite un grafico, rispetto al totale della forza lavoro di competenza dell'utente/responsabile. I dati presenti sono sempre soggetti ad aggiornamento automatico.

L'analisi può, inoltre, essere effettuata secondo diversi criteri (alcuni criteri possono essere disponibili o meno in relazione al profilo dell'utente): Oraria, Fascia, Timbrature e Voci Base.

| Home II mio team Guida in linea |       |              |                                       |           |          |                                    |                                    |                              |
|---------------------------------|-------|--------------|---------------------------------------|-----------|----------|------------------------------------|------------------------------------|------------------------------|
| DADAMETDI                       |       | 40%          |                                       |           |          |                                    |                                    |                              |
| Pariada *                       |       | 20%          |                                       |           |          |                                    |                                    |                              |
| 3 off 2024                      | m     | 0%           |                                       | 1         |          | 1                                  | r.                                 | 1                            |
| 3 00 2024                       |       |              | 03 OH                                 |           |          |                                    |                                    |                              |
| SINCRONIZZAZIONE                |       |              |                                       |           |          | 🔳 presenti 📕 assenti 📕             | PRESENTE PRESENTE FUORI SEDE       | non classificabili           |
| Aggiornamento automatico        |       |              |                                       |           |          |                                    |                                    |                              |
| FILTRI                          |       | Visualizza   | 10 v elementi                         |           |          |                                    |                                    |                              |
| 🗸 Mostra Grafico                |       | Data         | Dipendente                            | Matricola |          | Timb. Elaborate                    | Timb. Originali                    | Giustificativi               |
| II mio team                     |       | gio 3 ott    |                                       | 001201    | PRESENTE | E07:54                             | E07:54                             |                              |
| Mostra Tutti 🕶                  |       | gio 3 ott    | · · · · · · · · · · · · · · · · · · · | ia 000667 | ASSENTE  | E07:26 U13:30                      | E07:26 U13:30                      |                              |
|                                 |       | gio 3 ott    |                                       | 000649    | PRESENTE | E07:41 U13:45 E13:48               | E07:41 U13:45 E13:48               |                              |
| Ricerca nome                    | Q     | gio 3 ott    | эr                                    | 003186    | PRESENTE | E09:40                             | E09:40                             | RIPOSO COMPENSATIVO hh R/R   |
| ANALISI AVANZATA                |       | gio 3 ott    |                                       | 000245    | PRESENTE | E08:46                             | E08:46                             |                              |
| Oraria                          | 14:50 | gio 3 ott    |                                       | 000454    | ASSENTE  | E07:50 U07:55                      | E07:50 U07:55                      |                              |
|                                 |       | gio 3 ott    |                                       | ne 000282 | PRESENTE |                                    |                                    | PRESENZA DIRIGENTE [COMPLE   |
| Fascia                          |       | gio 3 ott    | īīo                                   | 000509    | PRESENTE | E08:51                             | E08:51                             |                              |
| ⊖ Timbrature                    |       | gio 3 ott    | E                                     | 000248    | PRESENTE | E07:38                             | E07:38                             |                              |
| <ul> <li>Veri Para</li> </ul>   |       | gio 3 ott    | L                                     | 000406    | PRESENTE | E07:08 U07:31 E09:36 U11:51 E13:00 | E07:08 U07:31 E09:36 U11:51 E13:00 | SERVIZIO ESTERNO [DALLE ALLE |
| O Voci Base                     |       | Vista da 1 a | 10 di 246 elementi                    |           |          |                                    |                                    |                              |
| Esegui                          |       |              |                                       |           |          |                                    |                                    |                              |
| COMANDI                         |       |              |                                       |           |          |                                    |                                    |                              |
| Selezione dipendenti da esito   |       |              |                                       |           |          |                                    |                                    |                              |
|                                 |       |              |                                       |           |          |                                    |                                    |                              |
| al Totali                       | •     |              |                                       |           |          |                                    |                                    |                              |
|                                 |       |              |                                       |           |          |                                    |                                    |                              |
|                                 | Q     |              |                                       |           |          |                                    |                                    |                              |
| Presenti                        | 128   |              |                                       |           |          |                                    |                                    |                              |
| Assenti                         | 107   |              |                                       |           |          |                                    |                                    |                              |

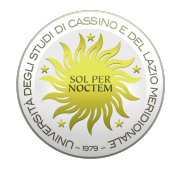

Università degli Studi di Cassino e del Lazio Meridionale

| Home II mio team Guida in linea |
|---------------------------------|
| PARAMETRI                       |
| Periodo *                       |
| 3 ott 2024                      |
| SINCRONIZZAZIONE                |
| Aggiornamento automatico        |
| FILTRI                          |
| V Mostra Grafico                |
| Il mio team                     |
| Mostra Tutti -                  |
| Dirarca nome Q                  |
| ANALISI AVANZATA                |
| Orana 14:50                     |
| ⊖ Fascia                        |
| ⊖ Timbrature                    |
| ⊖ Voci Base                     |
| Esegui                          |
|                                 |
| COMANDI                         |

I parametri di selezione possono essere l'ora di analisi, oppure un intervallo orario, le timbrature fatte (l'esistenza di almeno una transazione permette di classificare il dipendente come Presente) ed infine per Voci Base (esempio ferie), che verifica solamente se esistono Voci Base. In tal caso, il dipendente è riconosciuto come Presente. Una volta scelti i parametri che si desiderano, cliccare sul pulsante 'Esegui' per visualizzare l'esito dell'analisi. Nella pagina di dettaglio, come esito dell'analisi, viene presentato un elenco puntuale dello stato di presenza o assenza dei dipendenti selezionati con le eventuali Timbrature e Giustificativi. Inoltre, è disponibile un grafico che riporta la situazione dei presenti/assenti nel periodo selezionato e in relazione al tipo di analisi prescelto.

| SINCRONIZZAZIONE         |       |                 |                      |           |             |
|--------------------------|-------|-----------------|----------------------|-----------|-------------|
| Aggiornamento automatico |       |                 |                      |           |             |
| FILTRI                   |       | Visualizza      | 10 v elementi        |           |             |
| 🗸 Mostra Grafico         |       | Data            | Dipendente           | Matricola | 👙 Stato 🗧   |
| Il mio team              |       | gio 3 ott       | ABBATE Maurizio      | 001201    | PRESENTE    |
| Mostra Tul               | tti • | gio 3 ott       | ANDREONI Bruna Maria | 000667    | PRESENTE    |
| Picerca nome             | 0     | gio 3 ott       | ARCIERO Sofia        | 000649    | PRESENTE    |
| Riceica Itollie          | 4     | gio 3 ott       | ARICO' Walter        | 003186    | PRESENTE    |
| ANALI SI AVANZATA        |       | gio 3 ott       | AVITABILE Rosa       | 000245    | PRESENTE    |
| Oraria                   | 14:50 | gio 3 ott       | BAGNASCO Umberto     | 000454    | PRESENTE    |
| -<br>                    |       | gio 3 ott       | BARTOLOMEO Carmine   | 000282    | ASSENTE [P] |
| ─ Fascia                 |       | gio 3 ott       | BIANCO Giulio        | 000509    | PRESENTE    |
| Timbrature               |       | gio 3 ott       | BIONDI Giuseppe      | 000248    |             |
| o Mari Bara              |       | gio 3 ott       | BORTONE Giorgio      | 000406    | PRESENTE    |
| Voci base                |       | Vista da 1 a 40 | or 246 elementi      |           |             |
| Esegui                   |       |                 |                      |           |             |
| COMANDI                  |       |                 |                      |           |             |
|                          |       |                 |                      |           |             |

Lo stato del Dipendente viene evidenziato con uno specifico diverso colore in relazione alla tipologia. I dati risultanti possono essere filtrati in base allo stato del Dipendente (per visualizzare solamente gli assenti oppure i presenti) o alla situazione della giornata (per evidenziare solamente i Dipendenti che presentano delle anomalie o delle richieste in attesa di convalida). Come dato di sintesi, nella sezione Totali, viene evidenziato il numero

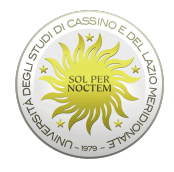

Università degli Studi di Cassino e del Lazio Meridionale

complessivo di presenti e di assenti oltre al personale per cui non è possibile valutare lo stato (ad esempio, fogli firma - esenti dall'obbligo di timbratura).

| Mostra Tutti 🕶                |          |
|-------------------------------|----------|
| Ricerca nome                  | Q        |
| ANALISI AVANZATA              |          |
| ⊖ Oraria                      | 14:50    |
| ⊖ Fascia                      |          |
| Timbrature                    |          |
| ⊖ Voci Base                   |          |
| Esegui                        |          |
| COMANDI                       |          |
| Selezione dipendenti da esito |          |
|                               |          |
| l Totali                      | <u>^</u> |
|                               | e        |
| Presenti                      | 189      |
| Assenti                       | 51       |
| Non Classificabili            | 6        |

Dalla sezione dei **Totali** è, inoltre, possibile accedere ad una pagina di dettaglio degli stessi, in cui, per ciascuna delle giornate oggetto di analisi, viene riportato un riepilogo della situazione di presenza e assenza con l'indicazione di dettaglio delle diverse tipologie di Stato e della percentuale di Assenti, rispetto alla forza lavoro.

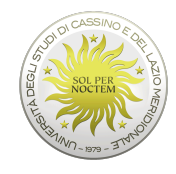

Università degli Studi di Cassino e del Lazio Meridionale

|              | DATA ANALISI | 3 ott 2024     |                           |    |
|--------------|--------------|----------------|---------------------------|----|
|              | Forza lavoro | 246            | Assenti                   | 51 |
|              | Non attivi   | 0              | Assenti Generici          | 51 |
|              | Esenti       | 1              | Assenti Previsti          | 0  |
|              | Presenti     | 189            | Assenti Giustificati      | 0  |
| Presenti     | Non Previsti | 0              | Assenti per Categoria     | 0  |
|              |              |                | Assenti Non Giustificati  | 0  |
|              |              |                | Assenti Parziali          | 0  |
|              |              |                | Assenti Non Conteggiati   | 0  |
|              |              |                | Ass.Categoria No Conteg.  | 0  |
|              |              |                | Assenti (timbr. presenza) | 5  |
| Presenti 77% | Assenti 21%  | Non classifica | bili 2%                   |    |

#### Richieste pendenti

La pagina elenca l'insieme delle richieste avanzate da parte dei collaboratori dell'utente responsabile e che prevedono una convalida da parte dello stesso. Vengono riportate le diverse richieste suddivise secondo la tipologia (Giustificativi, Omesse Timbrature...). L'utente può operare una selezione delle singole richieste (agendo sul singolo check oppure per categoria) e può effettuare un'operazione di:

- 1. Convalida, equivale ad accettare la richiesta, che quindi prosegue nell'Iter previsto;
- 2. **Correggi**, implica che la richiesta deve essere modificata dal Dipendente in quanto non è ritenuta corretta da parte del Validatore;
- 3. **Non Accettare**, significa che per il responsabile la richiesta non può essere accettata e quindi viene respinta. <u>E' compito del Responsabile indicare, nel riquadro in bianco presente, la motivazione della non accettazione</u>.

Una volta selezionate le richieste di interesse e, prima di scegliere l'operazione desiderata, è possibile specificare delle note (a fronte della selezione delle richieste si attiva il relativo campo di inserimento note). Le note saranno poi consultabili anche da parte del dipendente interessato e dell'ufficio del personale.

| Convalida             |
|-----------------------|
| Correggi              |
| Non accettare         |
|                       |
|                       |
|                       |
|                       |
| 250 caratteri rimasti |

Per esempio nella voce a **menu 'II mio Team**' selezionare la voce 'richieste pendenti' per visualizzare le richieste ancora da convalidare da parte del Responsabile.

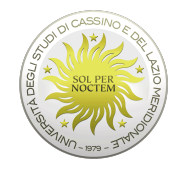

| Home Guida in linea                          |   |
|----------------------------------------------|---|
| I≣ Menu                                      | ^ |
| Cartellino                                   | * |
| Le mie richieste                             | * |
| II mio team                                  | * |
| – Vista riassuntiva                          |   |
| <ul> <li>Analisi presenti assenti</li> </ul> |   |
| <ul> <li>Richieste pendenti</li> </ul>       |   |
| <ul> <li>Convalide straordinari</li> </ul>   |   |
| <ul> <li>Prospetti Assenze</li> </ul>        |   |
| <ul> <li>Pianificazione orari</li> </ul>     |   |
| Riepiloghi                                   | * |
| Amministrazione                              | * |

A questo punto comparirà l'elenco delle richieste inviate dai propri collaboratori ed ancora da convalidare, (una volta convalidato, infatti, il giustificativo non è più presente nelle richieste pendenti). Per convalidare la richiesta, selezionare il giustificativo che interessa, quindi premere il pulsante 'Convalida'.

| Strumenti                                          | Sel. Dipendente                    |
|----------------------------------------------------|------------------------------------|
| PARAMETRI                                          | Nessun dato presente pella tabella |
| Richieste Passate     Richieste Future     Periodo | Giustificativi (40)                |
| 1 - 31 ott 2024                                    | Visualizza 25 v elementi           |
|                                                    | Sel. Dipendente                    |
| FILTRI                                             | Giuseppe                           |
| Tipo Validatore                                    | . ☑ Claudio                        |
| Mostra Tutti 🕶                                     | Angelo                             |
| COMANDI                                            | Giovanni                           |
| Seleziona -                                        | Giovanni                           |
|                                                    | LIA I                              |
| Convalida                                          | и жерре                            |
| Сотгедді                                           | 🗹 🦾 📖 ana                          |
| Non accettare                                      | ma                                 |
|                                                    |                                    |

In questa fase il validatore può anche decidere di chiedere la correzione della richiesta o anche di non accettarla.

Infatti, il responsabile, prima di convalidare il documento, può richiedere al dipendente di correggere la richiesta presentata indicando, eventualmente nel campo note, il motivo della rettifica. Il documento deve essere selezionato, dopodiché si clicca sul pulsante 'Correggi'.

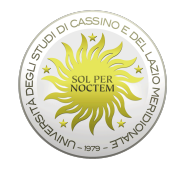

|                     | Convalida                                                                                                    |
|---------------------|----------------------------------------------------------------------------------------------------|
|                     | Correggi                                                                                                    |
|                     | Non accettare                                                                                                    |
|                     |                                                                                                    |
|                     |                                                                                                    |
|                     |                                                                                                    |
|                     |                                                                                                    |
|                     | 250 caratteri rimasti                                                                                                    |
| Strumenti           | Omesse timbrature (2)                                                                                                    |
| PARAMETRI           | Sel. Dipendente A Data  Ora  Verso  Motivazione  Causale  Inserito ii  Esito  Stato                                                                                                    |
| Periodo *           | Construction of the second second secon |
| 1 apr - 30 giu 2010 |                                                                                                    |

A questo punto, il dipendente vedrà tra le sue richieste tornare indietro la richiesta con esito = 'Da Correggere' e stato = 'Aperto'. Il dipendente, quindi, deve sua volta selezionare la richiesta da correggere ed operare la modifica.

| 3 selezionati 🕶          |                  |         |                          |                   |                      |
|--------------------------|------------------|---------|--------------------------|-------------------|----------------------|
| OMANDI                   |                  |         |                          |                   |                      |
| Seleziona 🕶              |                  |         |                          |                   |                      |
| Modific                  |                  |         |                          |                   |                      |
| Cancell                  | 2 mag 201 08:00  | ENTRATA | BADGE NON EUNZIONANTE    | 2 mag 201 ) 19:15 | Da correggere Aperto |
| Annulla                  | / mag 2010 00.00 | 2       | Di DOL HONT DI LIONANI L | , mag 2010 10.10  | Su conceggoro i pono |
| RESENZE                  |                  |         |                          |                   |                      |
| Inserisci timbratura     |                  |         |                          |                   |                      |
| Inserisci giustificativo |                  |         |                          |                   |                      |

Cliccando su modifica, si apre la maschera dalla quale si inseriscono normalmente le richieste di giustificativo, con i dati della vecchia richiesta da modificare: a questo punto è sufficiente effettuare la rettifica e, alla conferma dell'operazione, il giustificativo sarà nuovamente inviato in maniera automatica al proprio responsabile per la convalida..

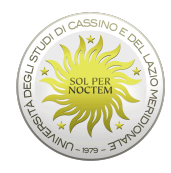

| BADGE DIMENTI | CATO   |   |         |          | ~      |
|---------------|--------|---|---------|----------|--------|
| Causale       | alcauc |   |         |          |        |
|               | auədit |   |         |          |        |
| Data *        | Ora    | * | Verso * |          | ~      |
|               |        |   |         |          |        |
|               |        |   |         |          | /i     |
|               |        |   |         | Conferma | Chiudi |
|               |        |   |         |          |        |

Il giustificativo risulta nuovamente inviato e pronto per la convalida.

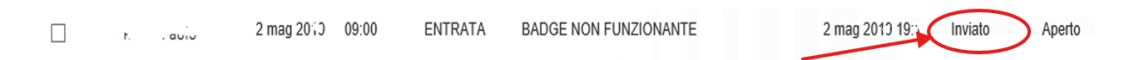

Il Responsabile può anche non accettare la richiesta di giustificativo avanzato dal dipendente. Anche in questo caso, si deve selezionare il giustificativo che interessa, quindi cliccare sul pulsante 'non accettare'. Il dipendente, nelle sue richieste, vedrà l'esito e lo stato della richiesta variata. In questo caso, il documento annullato o chiuso non può essere inviato nuovamente.

| Convalida             |
|-----------------------|
| Correggi              |
| Non accettare         |
|                       |
|                       |
|                       |
|                       |
| 250 caratteri rimasti |

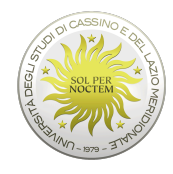

| Le mie richieste                        | • | ©∂∧× |  |
|-----------------------------------------|---|------|--|
| Timbrature pendenti                     | 0 | +    |  |
| Giustificativi pendenti                 | 0 | +    |  |
| Autorizzaz. Lav. Straordinario pendenti | 0 | +    |  |
| Straordinari pendenti                   | 0 | +    |  |
| Pianificazioni assenze pendenti         | 0 |      |  |
| 1 Richieste non accettate               |   |      |  |

Per visualizzare tutte le richieste, anche già convalidate, l'utente responsabile deve passare dalla voce a menu 'le mie richieste' – 'voce di dettaglio', quindi selezionare nei parametri dipendenti 'mostra tutti' per scegliere il dipendente da visualizzare o eventualmente tutti i dipendenti.

| Home       | Le mie richieste | Guida in linea |
|------------|------------------|----------------|
| 📰 Me       | nu               |                |
| Sti        | rumenti          | ^              |
| PARAMET    | TRI              |                |
| Dipender   | nte *            |                |
|            |                  | · ·            |
| Periodo *  |                  |                |
| 1 set - 3  | 0 nov 2024       | <b>1</b>       |
| FILTRI     |                  |                |
| Filtra per | esito            |                |
|            | Mostra Tu        | tti •          |
| Filtra per | stato            |                |
|            | Mostra Tu        | tti 🕶          |
| COMAND     | 1                |                |
| Selezio    | ona 🕶            |                |
| Modifica   |                  |                |
| Cancella   | 1                |                |
| Annulla    |                  |                |
| Annulla    |                  |                |

Anche in questo caso, può poi utilizzare come meglio crede i due filtri per 'esito' e per 'stato', come visto in precedenza.

## <u>Anomalie</u>

Questa pagina riporta i medesimi dati previsti a livello di Cartellino, con la differenza che vengono elencate solo le situazioni di anomalia. Questo filtro può facilitare l'intervento sulle

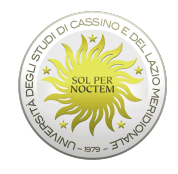

giornate che richiedono un'attività da parte dell'utente per poter essere chiuse correttamente.

# ASSEGNAZIONE NUOVO ORARIO AD UN DIPENDENTE in casi particolari

Selezionare "il mio team" e, poi, "Pianificazione orari".

| Home Guida in linea                          | / |
|----------------------------------------------|---|
| 📰 Menu                                       | ^ |
| Cartellino                                   | * |
| Le mie richieste                             | * |
| II mio team                                  | × |
| – Vista riassuntiva                          |   |
| <ul> <li>Analisi presenti-assenti</li> </ul> |   |
| <ul> <li>Richieste pendenti</li> </ul>       |   |
| <ul> <li>Convalide straordinari</li> </ul>   |   |
| - Prospetti Assenze                          |   |
| - Pianificazione orari                       |   |
| Riepiloghi                                   | * |
| Amministrazione                              | * |

# Selezionare il dipendente e, dopo "Mostra teorici"

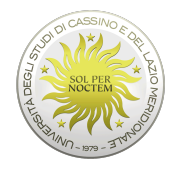

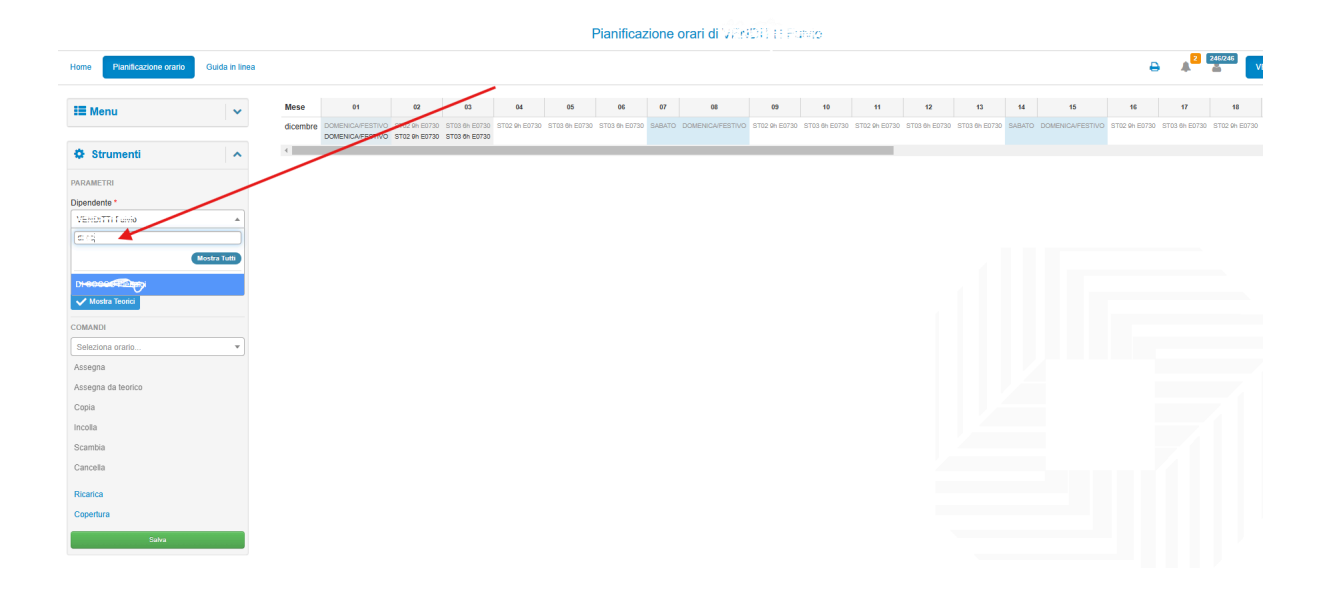

Cliccare su "Mostra tutti" - selezionare la data - selezionare l'orario desiderato - cliccare su "assegna" - cliccare su "salva"

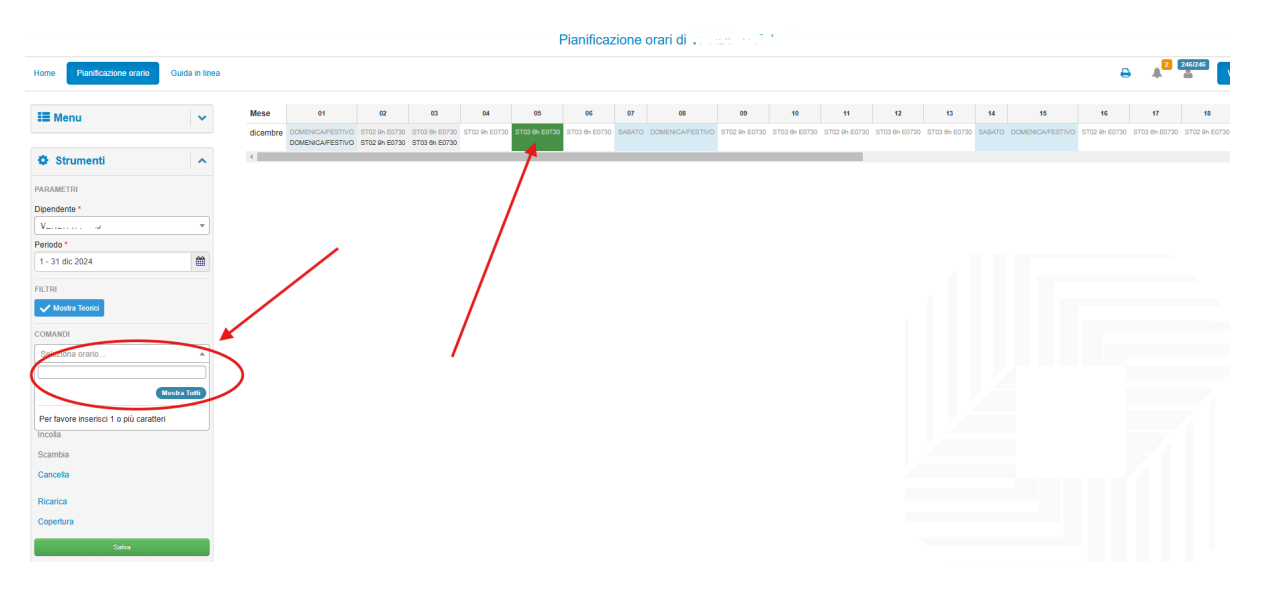

Cliccare su "Conferma"

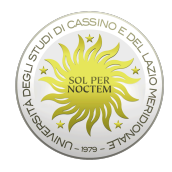

| 01                       | 02                             | 03                             |     | Conferma pianificazione orari                   | 11            | 12 |
|--------------------------|--------------------------------|--------------------------------|-----|-------------------------------------------------|---------------|----|
| CA/FESTIVO<br>CA/FESTIVO | ST02 9h E0730<br>ST02 9h E0730 | ST03 6h E0730<br>ST03 6h E0730 | STO | Sovrascrivi i dati presenti nel Piano di Lavoro | 5T02 9h E0730 |    |
|                          |                                |                                |     | Conferma Chiudi                                 |               |    |

# Apparirà la seguente dicitura (per pochi secondi)

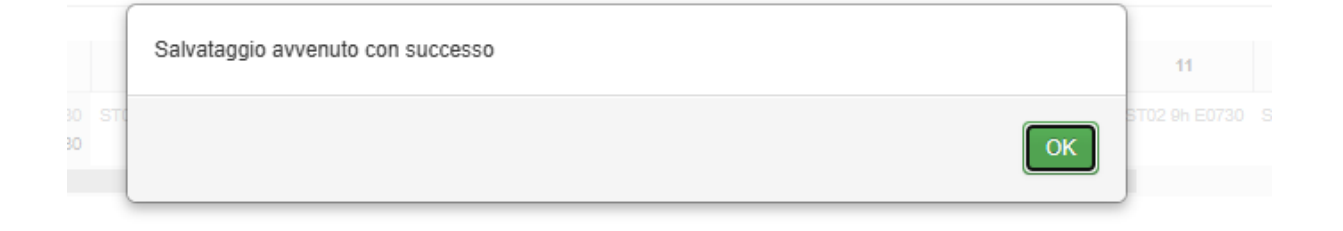

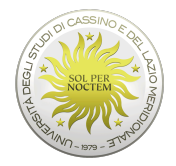

# **GUIDA IN LINEA**

Per ogni ulteriore dubbio sull'utilizzo dell'applicativo *StartWeb*, è presente sulla schermata principale la funzione '*Guida in linea*':

| Home Guida in linea                                   |                                                                                                    |         |                          | 4 <sup></sup> 7                                                    |
|-------------------------------------------------------|----------------------------------------------------------------------------------------------------|---------|--------------------------|--------------------------------------------------------------------|
| Image: Menu        Cartellino        Le mie richieste | A Messaggi per tutti<br>Si invitano gli Approvatori a dare sollecito riscontro alle varie richieste dei collabo | ratori. |                          |                                                                    |
| Il mio team *                                         | I mio team                                                                                                    | 00^×    | II mio tempo             | Ø∧× Riepiloghi                                                     |
| Riepiloghi V                                          | $\mathbf{i}$                                                                                                    |         |                          | Diperciente *                                                      |
| Amministrazione V                                     |                                                                                                    |         |                          |                                                                    |
|                                                       |                                                                                                    |         |                          | Inserire il mese *                                                 |
|                                                       |                                                                                                    |         |                          | 09/2024                                                            |
|                                                       |                                                                                                    |         | Totale 4.23 1 timbrature | Residui Voci                                                       |
|                                                       |                                                                                                    |         |                          |                                                                    |
|                                                       |                                                                                                    |         |                          | Per visualizzare i dati premere il bottone aggiorna o cambiare dat |
|                                                       |                                                                                                    |         |                          |                                                                    |
|                                                       |                                                                                                    |         |                          |                                                                    |
|                                                       | 0 presenti 0 assenti 0 non classificabili                                                                       |         |                          |                                                                    |
|                                                       |                                                                                                    |         |                          |                                                                    |
|                                                       | Le mie richieste                                                                                                | 00^×    | Cartellino               | 0^×                                                                |
|                                                       | Timbrature pendenti 0                                                                                           | +       | Dipendente *             |                                                                    |
|                                                       | Giustificativi pendenti 0                                                                                       | +       |                          | •                                                                  |
|                                                       | Strandinari pendenti 0                                                                                          |         | settembre 2024           |                                                                    |
|                                                       |                                                                                                    | · · ·   | Lun Mar Mer Gio Ven Sab  | Dom                                                                |
|                                                       | Cambio Orario 0                                                                                                 | +       | 26 27 28 29 30 31        | 1                                                                  |
|                                                       |                                                                                                    |         |                          |                                                                    |

Al suo interno verranno evidenziate, per singolo argomento, le informazioni di pertinenza.

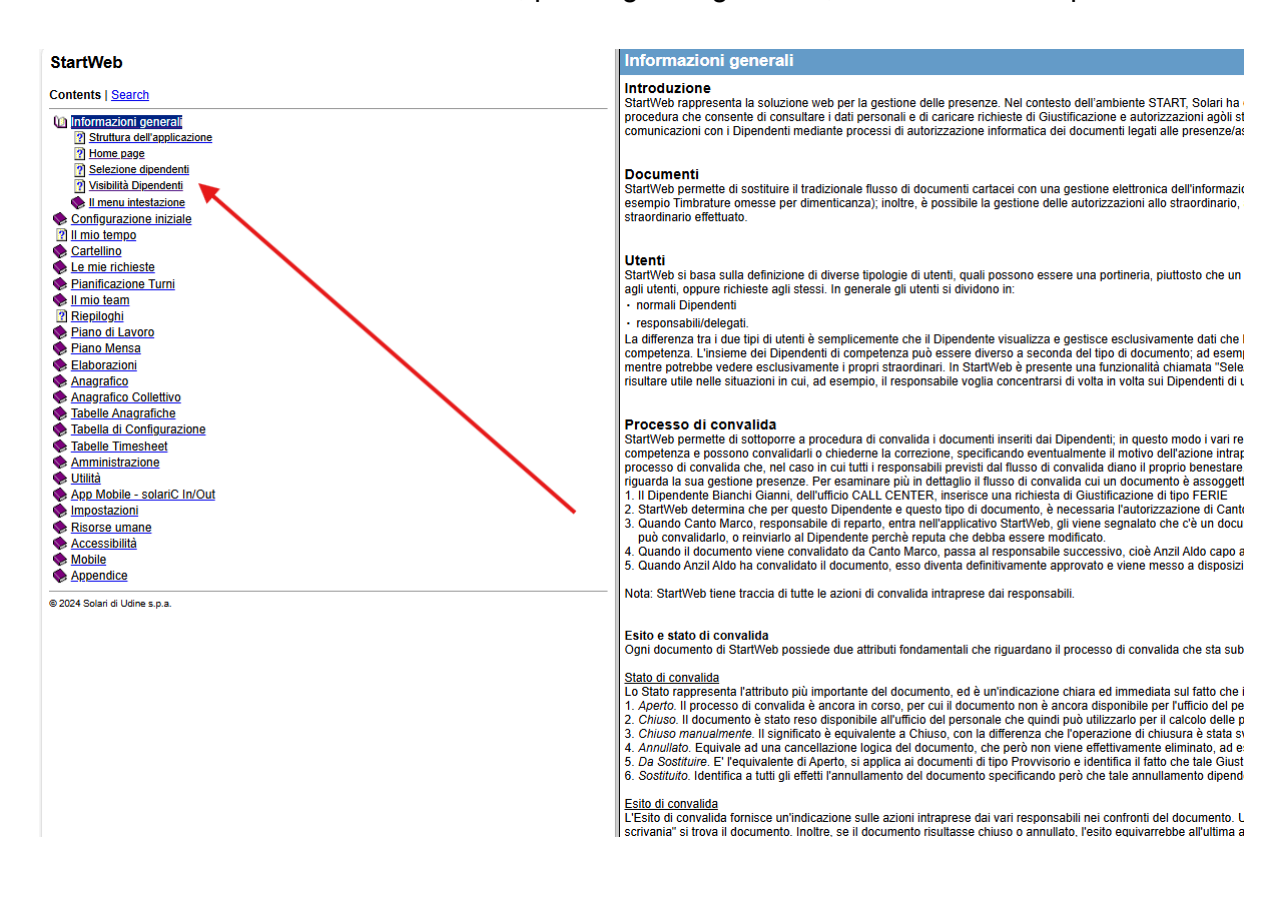